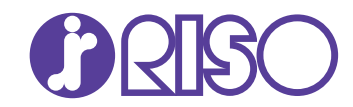

# Handleiding voor het oplossen van problemen

In deze gids wordt beschreven hoe er moet worden gehandeld bij papierstoringen of andere problemen.

# **ComColor** GD Series 9630/9630r/9631/9631r/7330/7330r

061-360TG-NL1

Dit apparaat voldoet aan de stofuitstoot van het Duitse milieulabel "RAL-UZ171".

# 

Lees deze handleiding door en bewaar hem voor later gebruik. De "Veiligheidsvoorzorgsmaatregelen" worden vermeld in de afzonderlijke veiligheidsinformatie. Lees deze goed door voordat u het apparaat in gebruik neemt.

# Over deze handleiding

### Inleiding

Dank u dat u een product uit de ComColor GD serie heeft aangekocht.

In deze handleiding worden de mogelijke oorzaken en oplossingen beschreven van problemen die kunnen optreden tijdens het gebruik van dit apparaat. Houd deze handleiding binnen handbereik, bijvoorbeeld in de buurt van het apparaat, zodat u snel iets kunt nalezen.

### De vijf handleidingen die hierna worden beschreven, zijn bij dit apparaat meegeleverd.

### Beknopte handleiding

In deze handleiding worden de basishandelingen van het apparaat beschreven en wordt toegelicht hoe de verbruiksartikelen dienen te worden vervangen.

Houd deze handleiding binnen handbereik, bijvoorbeeld in de buurt van het apparaat, zodat u snel iets kunt nalezen.

Lees eerst deze handleiding.

### Gebruikershandleiding

Deze handleiding beschrijft voorzorgsmaatregelen en specificaties, alsook de handelingen en instellingen voor elke functie.

Lees deze handleiding zodat u het apparaat beter begrijpt.

### Beheerdershandleiding

Deze handleiding beschrijft de instellingen van het apparaat en optionele apparatuur, die door de beheerder worden uitgevoerd.

 Handleiding voor het oplossen van problemen (deze handleiding) Deze handleiding beschrijft hoe er moet worden gehandeld bij papierstoringen of andere problemen.

### Veiligheidsinformatie

In deze handleiding worden voorzorgsmaatregelen en specificaties beschreven.

### Over deze handleiding

- (1) Deze handleiding mag geheel noch gedeeltelijk worden gereproduceerd zonder toestemming van RISO KAGAKU CORPORATION.
- (2) De inhoud van deze handleiding kan zonder voorafgaande kennis worden gewijzigd ten behoeve van verbeteringen van het product.
- (3) RISO KAGAKU CORPORATION stelt zich niet aansprakelijk voor enige consequenties van het gebruik van deze handleiding of het apparaat.

### Verantwoording omtrent handelsmerken

Microsoft, Windows en Windows Server zijn geregistreerde handelsmerken of handelsmerken van Microsoft Corporation in de Verenigde Staten en/of andere landen.

Mac, Mac OS en Safari zijn handelsmerken van Apple Inc.

Adobe, het Adobe-logo, PostScript en PostScript 3 zijn geregistreerde handelsmerken of handelsmerken van Adobe Systems Incorporated in de Verenigde Staten en/of andere landen.

ColorSet is een handelsmerk van Monotype Imaging Inc. geregistreerd in het Amerikaanse Patent & Trademark Office en kan worden geregistreerd in bepaalde jurisdicties.

FeliCa is een geregistreerd handelsmerk van Sony Corporation.

Mifare is een geregistreerd handelsmerk van Royal Philips Electronics.

🚯, 🖽 🛇, ComColor en FORCEJET zijn handelsmerken of geregistreerde handelsmerken van RISO KAGAKU CORPORATION in de Verenigde Staten en andere landen.

Andere firmanamen en/of handelsmerken zijn geregistreerde handelsmerken of handelsmerken van elke respectievelijke onderneming.

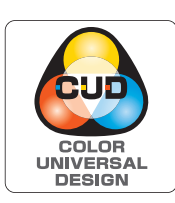

### Verkrijgen van Color Universal Design-certificaat

De ComColor GD-serie (machine en optionele apparatuur\*) is gecertificeerd omdat ze wordt gefabriceerd met inachtneming van Color Universal Design, hetgeen de zichtbaarheid verbetert voor meer mensen, ongeacht individuele verschillen in de waarneming van kleuren, door de Color Universal Design Organization (CUDO).

Gecertificeerde optionele apparatuur:

Scanner / Offset nietmachine / Doorvoereenheid met hoge capaciteit / Stapelaar met grote capaciteit

# Symbolen, notatiewijzen en schermafbeeldingen in deze handleiding

### Symbolen die in deze handleiding worden gebruikt

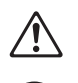

Wijst op waarschuwingen voor een veilig gebruik van deze machine.

Wijst op belangrijke zaken waarop de aandacht moet worden gevestigd of die verboden zijn.

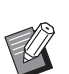

Wijst op nuttige of aanvullende informatie.

### Namen van toetsen en knoppen

De namen van de harde toetsen op het bedieningspaneel en de knoppen/onderdelen op het aanraakscherm of het computerscherm worden aangegeven in vierkante haken [].

### Bedieningspaneel

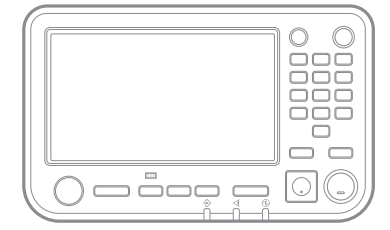

Bijvoorbeeld: Druk op [Stop]-toets.

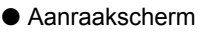

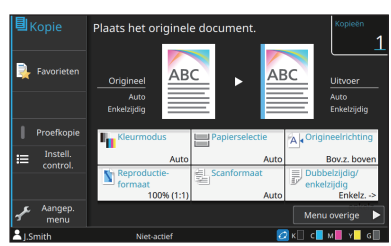

Bijvoorbeeld: Raak [Kleurmodus] aan.

### Computerscherm

| Huidae instelling             | (eurodus)                          | Origineelformaati                                                                                                    |
|-------------------------------|------------------------------------|----------------------------------------------------------------------------------------------------|
| Audige intelling              | Acurada:                           | Cogentinaatii<br>44 202027 m<br>Daritskie<br>i brach forn rog.<br>i brach forn rog.<br>i brach forn rog.<br>Page frants:<br>Rain programs:<br>Rain programs:<br>Ra |
| 🕰 Aan favoratan toavoegan 🔰 S | Ultroer:<br>Afdrukken -<br>Dertads | Restenning:                                                                                                    |

Bijvoorbeeld: Selecteer het selectievakje [Versch. form. orig.].

### ■ Namen van optionele apparatuur

In deze handleiding worden de namen van de optionele apparatuur algemeen beschreven, zoals hierna aangegeven. De specifieke naam van elk item van de apparatuur wordt gebruikt wanneer unieke kenmerken worden beschreven.

| Naam die in deze handleiding wordt gebruikt | Optionele apparatuur                |
|---------------------------------------------|-------------------------------------|
| Standaardlade                               | Doorvoereenheid met hoge capaciteit |
| Stapelbak*                                  | Auto-ctrl. stapelbak                |
|                                             | Brede stapelbak                     |
|                                             | Stapelaar met grote capaciteit      |

\* Optionele stapelbak aangesloten op de rechterzijde van de machine.

### Illustraties en bedieningsprocedures in deze handleiding

- De bedieningsprocedures, schermafbeeldingen en illustraties in deze handleiding gelden voor de ComColor GD9630/GD9630R met aangesloten optionele scanner.
- De schermafbeeldingen en illustraties in deze handleiding kunnen afwijken afhankelijk van het model van de machine en de gebruiksomgeving, waaronder de aangesloten optionele apparatuur.

# Inhoud

| Over deze | e handleiding                                                              | 1    |
|-----------|----------------------------------------------------------------------------|------|
|           | Symbolen, notatiewijzen en schermafbeeldingen in deze handleiding          | 2    |
| Aanraaks  | cherm                                                                      | 5    |
|           | [Thuis1]-scherm                                                            | 5    |
|           | Statusgebied                                                               | 6    |
|           | Taaklijstpictogrammen                                                      | 7    |
| Hoofdstu  | k 1 Meldingen                                                              | 1-1  |
|           | Foutmeldingen op het aanraakscherm                                         |      |
|           | Voorbeelden van meldingen                                                  |      |
|           | Serviceoproep                                                              | 1-2  |
|           | Eenheidsfout                                                               | 1-2  |
|           | Papierstoring                                                              | 1-3  |
|           | Fouten met verbruiksartikelen                                              | 1-4  |
|           | Installatiefout                                                            | 1-4  |
|           | Waarschuwing                                                               | 1-6  |
|           | Informatie                                                                 | 1-11 |
| Hoofdstu  | k 2 Problemen oplossen                                                     | 2-1  |
|           | Papierstoringen                                                            | 2-4  |
|           | Voorzorgsmaatregelen voor het verwijderen van vastgelopen papier           | 2-5  |
|           | Veelvoorkomende papierstoringen                                            | 2-6  |
|           | Papierbaan                                                                 | 2-7  |
|           | Algemene probleemoplossing voor dit apparaat                               | 2-9  |
|           | Problemen oplossen voor het printerstuurprogramma en het afdrukken         | 2-13 |
|           | Problemen oplossen voor kopiëren                                           | 2-16 |
|           | Problemen oplossen voor scannen                                            | 2-17 |
|           | Problemen oplossen voor opslag en USB                                      | 2-18 |
|           | Problemen oplossen voor de multifunctionele finisher en offset nietmachine | 2-20 |
|           | Vastzittende nietjes (Multifunctionele finisher)                           | 2-21 |
|           | Vastzittende nietjes (Offset nietmachine)                                  | 2-23 |
|           | Probleemoplossing voor de papierlade                                       | 2-24 |
|           | Problemen oplossen voor de doorvoereenheid met hoge capaciteit             | 2-25 |
|           | Problemen oplossen met de stapelaar met grote capaciteit                   | 2-25 |
|           | Problemen oplossen voor de IC-kaartlezer                                   | 2-26 |
|           | Andere problemen                                                           | 2-27 |
|           | Problemen oplossen voor de optionele PS-kit                                | 2-29 |

| Hoofdstuk 3 Onderhoud                                          | 3-1              |
|----------------------------------------------------------------|------------------|
| Nietpatroon vervangen                                          |                  |
| Vervangen van de nietcartridge UR1 (Multifunctionele finisher) | 3-1              |
| De nietcartridge UR2/UR3 vervangen                             |                  |
| Vervangen van de nietcartridge (Offset nietmachine)            | 3-3              |
| De perforatiebak reinigen                                      |                  |
| De perforatiesnippers wegdoen                                  | 3-5              |
| Eenvoudige vragenEinde van                                     | deze handleiding |

### Aanraakscherm

Met het aanraakscherm kunt u functies uitvoeren en de huidige status van het apparaat controleren. De informatie in dit hoofdstuk kan u helpen bij het oplossen van storingen.

### [Thuis1]-scherm

In het scherm [Thuis1] drukt u op een modusknop om de instellingen en functies voor die modus op te roepen. U kunt de hierna beschreven informatie controleren op elke modusknop of op het scherm [Systeeminformatie].

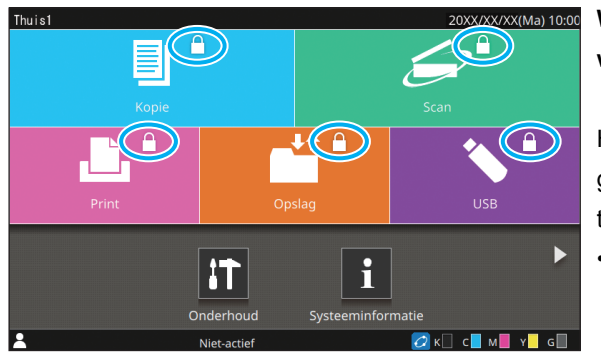

# Wanneer het slotpictogram rechtsboven op de modusknop wordt weergegeven

Het slotpictogram dat wordt weergegeven op een modusknop, geeft aan dat u zich dient aan te melden om toegang te krijgen tot die modus.

• De beheerder configureert of de gebruikers zich dienen aan te melden voor de verschillende modi.

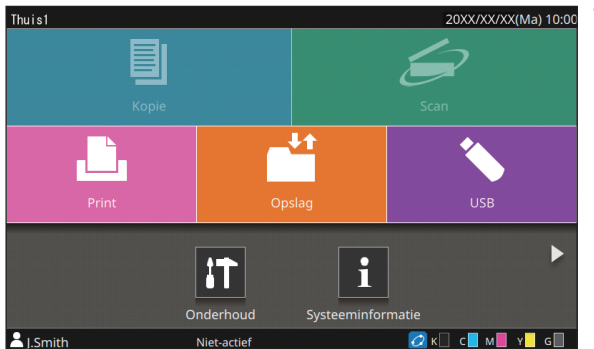

### Wanneer een modusknop lichter is gekleurd

Knoppen voor modi waarvoor de huidige gebruiker niet gemachtigd is, zijn grijs aangegeven.

• De beheerder configureert de modustoegangsrechten voor elke gebruiker.

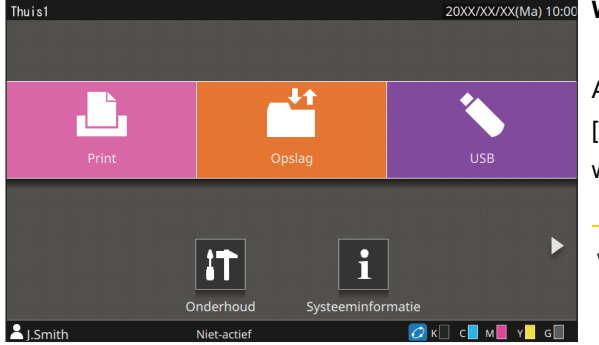

De knoppen [Kopie] en [Scan] zijn verborgen.

### Wanneer een modusknop niet wordt weergegeven

Als de beheerder een modusknop op [OFF] zet in [Thuischermaanpassing], wordt die modusknop niet weergegeven.

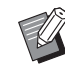

- [Beheermenu] verschijnt alleen wanneer de gebruiker als beheerder is aangemeld.
- Afhankelijk van de verbindingsstatus of de instellingen van de apparatuur worden de knoppen voor elke modus mogelijk niet weergegeven.

| i Systeeminformatie |                 |              |           |                           |
|---------------------|-----------------|--------------|-----------|---------------------------|
| Verbruiksgoede      | eren Machine-in | nfo. Gebri   | krsinfo.  | Licentiegeg.              |
| K 1000ml C          | 1000ml M 1000m  | I Y 1000ml G | 1000ml    | Papierlade<br>-instelling |
| Lade                | Formaat         | Туре         | Dikte     | Auto. sel.                |
| Stdrdlade 📃         | A3 🖵            | Normaal      | Standaard | ON                        |
| Lade 1 🔳            | A4 🖵            | Normaal      | Standaard | ON                        |
| Lade 2 🔳            | A4 🖵            | Normaal      | Standaard | ON                        |
| Lade 3 🔳            | B4 🖵            | Normaal      | Standaard | ON                        |
|                     |                 |              |           |                           |
| LSmith              | Niet-actie      | f            |           | к 🗌 с 📕 м 📕 ү 📃 д 📃       |

Scherm [Systeeminformatie]

U kunt [Systeeminformatie] op het scherm [Thuis1] aanraken om informatie te raadplegen over verbruiksgoederen, het apparaat, de gebruiker en de licentie.

Het scherm [Verbruiksgoederen] geeft de status van de inkt en het papier weer.

• [Gebrkrsinfo.] verschijnt alleen wanneer een gebruiker is aangemeld.

### Statusgebied

De hierna beschreven informatie wordt weergegeven op de statusbalk op het aanraakscherm.

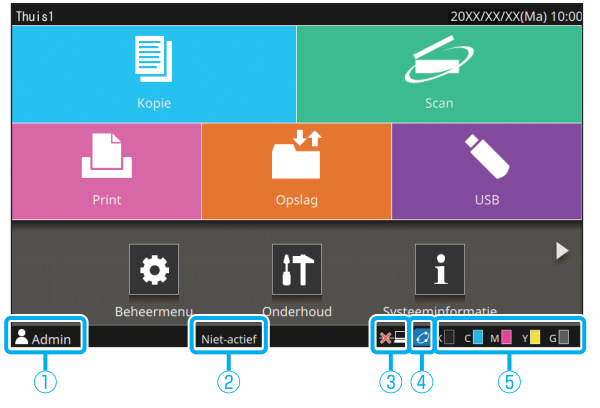

### (1) Gebruikersnaam

De naam van de momenteel aangemelde gebruiker wordt weergegeven.

### 2 Printerstatus

De huidige status van het apparaat wordt aangegeven met een beschrijving zoals [Niet-actief], [Afdrukken], [Fout] of [Er zijn beschikbare eenheden].

### ③ Offline

Dit pictogram wordt weergegeven wanneer [On-/Offline] op [OFF] staat.

Zolang het pictogram wordt weergegeven, ontvangt het apparaat geen taken.

### (4) FORCEJET<sup>™</sup> verbindingspictogram

Dit pictogram geeft aan of alle delen die voor afdrukken vereist zijn, correct werken.

De weergave is afhankelijk van de verbruiksgoederen of de ingestelde details.

- (AAN): RISO-inkt wordt gebruikt
- (AAN): Niet-RISO-inkt wordt gebruikt (informatie over inkt is ingevoerd.)
- O(Knippert): Niet-RISO-inkt wordt gebruikt (informatie over inkt is niet ingevoerd.)

Voor meer informatie over de instelling van de inktinformatie raadpleegt u "Het scherm [Invoer inktinformatie] wordt weergegeven." (p. 2-28).

### **(5)** Lampje resterende inkt

Het balkje geeft voor elke inkt de hoeveelheid resterende inkt aan. Als het balkje begint te knipperen, moet de inktcartridge worden vervangen. Maak een nieuwe inktcartridge klaar voor de kleur die knippert.

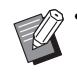

 De resterende hoeveelheid inkt kan niet worden weergegeven wanneer inkt wordt gebruikt die niet van RISO afkomstig is. [—] wordt weergegeven in plaats van het lampje resterende inkt.

### Taaklijstpictogrammen

De taaklijst in het scherm [Voltooid] toont de volgende pictogrammen afhankelijk van het taaktype, samen met de documentnaam/taaknaam.

| Taakstatus |          |      | Sluiten           |            |     |       |           |
|------------|----------|------|-------------------|------------|-----|-------|-----------|
| Пĺ         | Actief / | - Do | cument / taaknaam | 🝷 Eigenaar | - ] | Ŀ     | 🔻 Result. |
| h          | t-act.   | Ŀ    | XXXX_52.pdf       |            |     |       | Vltooid   |
|            | Voltooid | ىل   | XXXX_51.pdf       | J.Smith    | 1   | 10:24 | Vltooid   |
|            |          | j,   | XXXX_41.pdf       | J.Smith    | 1   | 10:24 | Vltooid   |
|            |          | j,   | XXXX_33.docx      | J.Smith    | 1   | 10:23 | Vltooid   |
|            |          | Ŀ    | XXXX_31.docx      | J.Smith    | 1   | 10:23 | Vltooid   |
|            |          | Ŀ    | XXXX_32.docx      | J.Smith    | 1   | 10:23 |           |
|            |          | /    | Alles select      |            |     |       |           |
| ٦,         | Smith    |      | 🗤 Afdrukken       |            |     | K_ C  | M Y G     |

| Pictogram | Taaktype                                                      |
|-----------|---------------------------------------------------------------|
|           | Kopieertaak                                                   |
| <u>.</u>  | Afdruktaak                                                    |
| $\geq$    | Scan (e-mail)-taak                                            |
|           | Scan (pc)-taak                                                |
|           | Scan (console)-taak                                           |
|           | Opslag (opslaan/laden)-taak                                   |
| *         | USB (opslaan/laden)-taak                                      |
|           | Taak met een PIN-code                                         |
| PS        | PS-taak                                                       |
| 4         | Verbroken taak (verbroken gegevens of gegevens met problemen) |

### Hoofdstuk 1 Meldingen

In dit hoofdstuk worden de redenen beschreven voor het knipperen van het foutlampje op het bedieningspaneel en van de meldingen die worden weergegeven op het aanraakscherm en hoe u dient te handelen.

Wanneer de melding wordt weergegeven, dient u het probleem op te lossen aan de hand van de instructies in de weergegeven melding.

### Foutlampje bedieningspaneel

Wanneer er een fout optreedt, knippert het foutlampje rood.

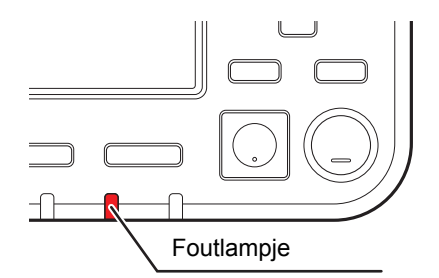

#### Scannerlamp

Wanneer er een fout optreedt met de scanner, knippert het scannerlampje rood.

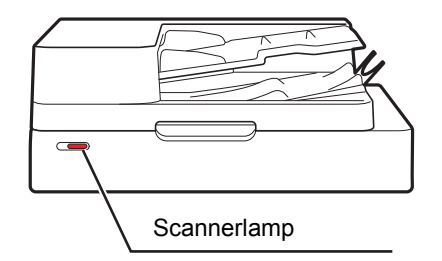

### Foutmeldingen op het aanraakscherm

Een beschrijving van het probleem en de instructies voor het oplossen van het probleem worden weergegeven zoals hieronder wordt getoond.

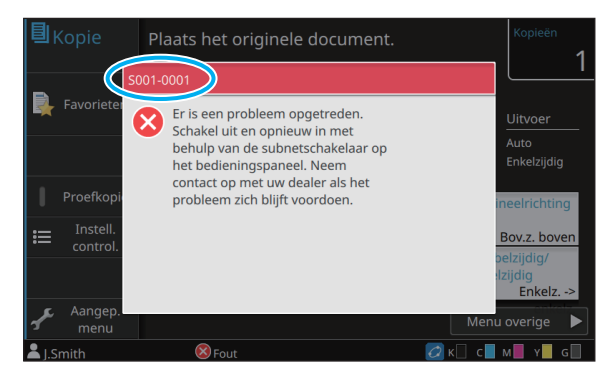

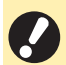

· Bovenaan het foutmeldingsscherm wordt een alfanumerieke code weergegeven.

- Geef deze code door aan de klantenservice wanneer u met hen in contact treedt.
- De eerste letter van de foutmelding geeft het probleemtype aan.
- De nummers zijn afhankelijk van de plaats van het probleem.

### Voorbeelden van meldingen

Hieronder volgen voorbeelden van meldingen. Volg de instructies in de weergegeven meldingen om de problemen op te lossen.

• [Annuleren] en [Doorgaan] kunnen op sommige meldingsschermen verschijnen. Raak [Annuleren] aan om de huidige bewerking te stoppen. Raak [Doorgaan] aan om de huidige bewerking te hervatten.

### <S000-0000>Serviceoproep

Deze foutmeldingen worden weergegeven wanneer inspectie of reparatie is vereist van de klantenservice.

| Melding                                                                                                    | Hoe te handelen                                                                                                    |
|----------------------------------------------------------------------------------------------------|----------------------------------------------------------------------------------------------------|
| Er is een probleem opgetreden.<br>Druk op de Reset-toets of<br>schakel uit en opnieuw in met<br>behulp van de subnetschakelaar<br>op het bedieningspaneel. Neem<br>contact op met uw dealer als het<br>probleem zich blijft voordoen. | Er is een probleem opgetreden.<br>Druk op de [Reset]-toets op het bedieningspaneel. Als het probleem<br>hierdoor niet is verholpen, drukt u op de [Net]-schakelaar op het<br>bedieningspaneel om het apparaat opnieuw te starten.<br>Als de twee hierboven beschreven handelingen de fout niet verhelpen,<br>neemt u contact op met uw dealer of geautoriseerde<br>servicevertegenwoordiger. Vermeld in elk geval de foutcode die op het<br>aanraakscherm wordt weergegeven wanneer u contact opneemt met uw<br>dealer of geautoriseerde servicevertegenwoordiger. |
| Onvoldoende ruimte in het<br>geheugen. Schakel uit en<br>opnieuw in met behulp van de<br>subnetschakelaar op het<br>bedieningspaneel.                                                                                                 | Het apparaat kan niet worden gebruikt omdat er onvoldoende vrije ruimte<br>is op de interne harde schijf. Druk op de [Net]-schakelaar op het<br>bedieningspaneel om het apparaat opnieuw te starten. Als het probleem<br>hierdoor niet wordt opgelost, neem contact op met uw dealer of<br>geautoriseerde servicevertegenwoordiger. Vermeld in elk geval de<br>foutcode die op het aanraakscherm wordt weergegeven wanneer u<br>contact opneemt met uw dealer of geautoriseerde<br>servicevertegenwoordiger.                                                       |

### <U000-0000>Eenheidsfout

Deze foutmeldingen worden weergegeven wanneer onderhoud is vereist van de klantenservice.

| Melding                                                                                                    | Hoe te handelen                                                                                                    |
|----------------------------------------------------------------------------------------------------|----------------------------------------------------------------------------------------------------|
| Er is een probleem opgetreden<br>met de standaardlade. U kunt ook<br>een andere lade gebruiken om<br>door te gaan met het afdrukken.                                                                                                    | Probleem met de standaardlade.<br>Raak [Lade wijzig.] aan en geef een andere papierlade op.                                                                                                    |
| Er is een probleem opgetreden<br>met de papierlade. U kunt ook de<br>standaardlade gebruiken om<br>door te gaan met het afdrukken.                                                                                                    | Probleem met de papierlade.<br>Raak [Lade wijzig.] aan en geef de standaardlade op als de papierlade.                                                                                                    |
| Er is een probleem opgetreden<br>met papierlade 1 (papierlade 2,<br>papierlade 3). Om het probleem<br>op te lossen, verwijdert u het<br>vastgelopen papier. U kunt ook<br>een andere lade gebruiken om<br>door te gaan met het afdrukken. | Er is papier vastgelopen in de papierlade.<br>Zie "Probleemoplossing voor de papierlade" (p. 2-24) en verwijder het<br>vastgelopen papier.<br>Om verder af te drukken met een andere lade, raakt u [Lade wijzig.] aan<br>en kiest u een andere papierlade. |

| Melding                                                                                                    | Hoe te handelen                                                                                                    |
|----------------------------------------------------------------------------------------------------|----------------------------------------------------------------------------------------------------|
| Er is een probleem opgetreden<br>met papierlade 1 (papierlade 2,<br>papierlade 3). Om het probleem<br>op te lossen, verwijdert u het<br>vastgelopen papier en drukt u op<br>de Reset-toets. U kunt ook<br>afdrukken via een andere lade. | Er is papier vastgelopen in de papierlade.<br>Zie "Probleemoplossing voor de papierlade" (p. 2-24) om vastgelopen<br>papier te verwijderen en druk op de [Reset]-toets op het<br>bedieningspaneel. Als het probleem hierdoor niet is verholpen, drukt u op<br>de [Net]-schakelaar op het bedieningspaneel om het apparaat opnieuw<br>te starten.<br>Als de twee hierboven beschreven handelingen de fout niet verhelpen,<br>neemt u contact op met uw dealer of geautoriseerde<br>servicevertegenwoordiger. Vermeld in elk geval de foutcode die op het<br>aanraakscherm wordt weergegeven wanneer u contact opneemt met uw<br>dealer of geautoriseerde servicevertegenwoordiger.<br>Om verder te gaan met een andere papierlade, drukt u op de [Reset]-<br>toets op het bedieningspaneel, wijzig de instellingen en verzend de<br>gegevens. |
| Er is een fout opgetreden met de<br>externe Cl. Controleer.                                                                                                    | Er is een fout opgetreden met de printcontroller (ComColorExpress<br>FS2000C) of de printcontroller is niet goed verbonden.<br>Druk op de [Reset]-toets op het bedieningspaneel om de weergave van<br>de foutmelding uit te schakelen en controleer de led-indicator van de<br>printcontroller en de aansluiting van zijn kabels.                                                                                                    |

### <X000-0000>Papierstoring

Deze foutmeldingen worden weergegeven wanneer er een papierstoring optreedt.

| Melding                                                                                                   | Hoe te handelen                                                                                                    |
|----------------------------------------------------------------------------------------------------|----------------------------------------------------------------------------------------------------|
| Knoppen geven locaties<br>vastgelopen papier aan. Raak<br>knop aan om oplossingsmethode<br>weer te geven. | Papier zit vast in het apparaat of geen papier of meerdere vellen papier<br>werden in het apparaat ingevoerd.<br>Raak de knop aan die de locatie van de papierstoring aangeeft om weer<br>te geven hoe u het vastgelopen papier kunt verwijderen, en volg de<br>instructies. Voor meer informatie, zie "Papierstoringen" (p. 2-4). |

### <Y000-0000>Fouten met verbruiksartikelen

Deze foutmeldingen worden weergegeven wanneer verbruiksgoederen of vervangbare onderdelen dienen te worden vervangen.

| Melding                                                                                                    | Hoe te handelen                                                                                                    |
|----------------------------------------------------------------------------------------------------|----------------------------------------------------------------------------------------------------|
| Voeg nieten toe aan de offset<br>nietmachine.                                                                    | Er zijn geen nietjes meer in de offset nietmachine.<br>Zie "Nietpatroon vervangen" (p. 3-1) en volg de procedure om de<br>nietpatroon te vervangen. |
| Afwerkeenheid vol<br>papiersnippers. Open voorklep<br>afwerkeenheid en doe de<br>perforatiesnippers weg.         | De perforatiebak raakt vol met papiersnippers. Zie "De perforatiebak reinigen" (p. 3-5) en doe alle papiersnippers weg.                             |
| Open de voorklep van de<br>afwerkeenheid en voeg nieten<br>toe.                                                  | Er zitten geen nieten meer in de multifunctionele finisher. Zie<br>"Nietpatroon vervangen" (p. 3-1) en voeg nieten toe.                             |
| Open de voorklep van de<br>afwerkeenheid en voeg nieten<br>(voorzijde, achterzijde) om<br>boekjes te nieten toe. | -                                                                                                    |
| Vervang de inktcartridge. Plaats<br>de verwijder- de cartridge niet<br>om storingen te voorkomen.                | Vervang de aangegeven inktcartridge door een nieuwe. Raadpleeg<br>"Inktcartridge vervangen" in de "Gebruikershandleiding" voor meer<br>informatie.  |
| De houdbaarheidsdatum van<br>inktcartridge is verlopen.<br>Vervang de inktcartridge.                             |                                                                                                    |

### <Z000-0000>Installatiefout

Deze foutmeldingen worden weergegeven wanneer er een klep of lade niet volledig is gesloten of een inktcartridge niet juist is geplaatst.

| Melding                                                                      | Hoe te handelen                                                                                                    |  |
|------------------------------------------------------------------------------|----------------------------------------------------------------------------------------------------|--|
| Plaats de inktcartridges.                                                    | Er is geen inktcartridge geplaatst of er is een niet-RISO inktcartridge geplaatst. Installeer een RISO inktcartridge of neem contact op met uw beheerder.                                                                                                    |  |
| Er werd inkt van een andere kleur<br>geplaatst. Vervang de<br>inktcartridge. | <ul> <li>Het type of de kleur van de geïnstalleerde inktcartridge is niet juist.</li> <li>Controleer de installatiepositie en de kleur en het type van de geïnstalleerde inktcartridge en installeer de inktcartridge op de juiste wijze.</li> <li>Als de verkeerde inktcartridge werd geplaatst, verwijder dan de inktcartridge, veeg de inktpoort schoon, plaats het deksel op de patroo en sla de patroon horizontaal op in de juiste richting.</li> </ul> |  |
| De inktcartridge is niet juist.<br>Vervang de inktcartridge.                 |                                                                                                    |  |

### Melding

### Controleer de stripeenheid.

De stripeenheid is niet degelijk geïnstalleerd. Installeer de stripeenheid opnieuw.

Hoe te handelen

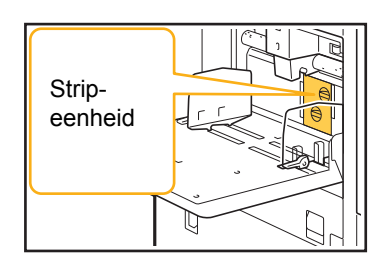

### De stripeenheid installeren.

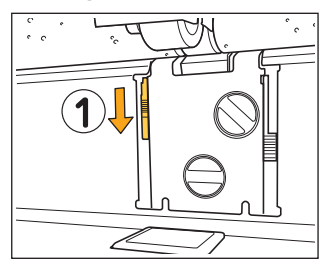

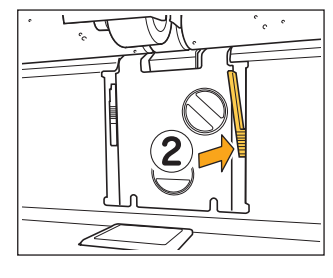

- 1 Laat de strippervergrendelknop zakken (1) om de stripeenheid te ontgrendelen.
- 2 Druk op de stripperontgrendelhendel
  (2) en verwijder de stripeenheid.

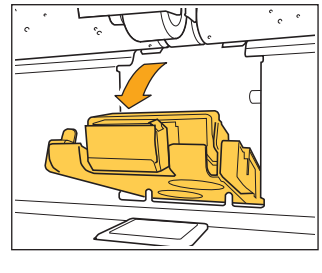

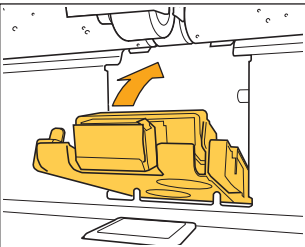

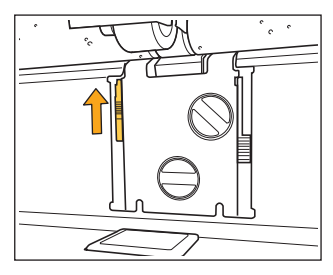

3 Herinstalleer de stripeenheid.

• Zorg ervoor dat de stripeenheid volledig is ingebracht.

4 Til de strippervergrendelknop omhoog om de strippenheid te vergrendelen.
Wanneer de strippervergrendelknop niet vergrendeld kan worden, is de stripeenheid niet volledig ingebracht.
Zorg ervoor dat de stripeenheid volledig is ingebracht.

### Melding

#### Hoe te handelen

De stapellade van de stapelaar met grote capaciteit is niet ingesteld. Stel de stapellade in. De stapelbak is niet op de stapelaar met grote capaciteit geplaatst. Nadat u de stapelbak op de papiergeleider heeft geplaatst, brengt u deze terug naar de stapelaar met grote capaciteit.

### <W000-0000>Waarschuwing

Deze waarschuwingsberichten worden weergegeven wanneer er geen papier meer in het apparaat zit, wanneer de uitvoerbak vol is, wanneer er een randapparaat niet is aangesloten of wanneer er een ander probleem is opgetreden.

| Melding                                                                                                    | Hoe te handelen                                                                                                    |  |
|----------------------------------------------------------------------------------------------------|----------------------------------------------------------------------------------------------------|--|
| Plaats papier.                                                                                                    | Het voor de taak gespecificeerde papier is niet geladen in de lade die<br>beschikbaar is voor automatische selectie.<br>Plaats papier van het juiste type en formaat in de lade die beschikbaar is<br>voor automatische selectie. Raak anders [Lade wijzig.] aan en wijzig<br>[Papierselectie] in een andere instelling dan [Auto], of activeer [Auto. sel.]<br>voor een lade die met het gespecificeerde papier is gevuld. |  |
| De automatische ladeselectie is<br>niet beschikbaar. Selecteer een<br>papierlade en druk op de Start-<br>toets.                                                      | Automatische selectie wordt niet uitgevoerd als deze functie niet<br>geactiveerd is voor een van de laden, zelfs al is de selectie van de<br>papierlade ingesteld op [Auto]. Raak [Papierselectie] aan en selectee<br>lade, of activeer [Auto. sel.] voor de gewenste lade.                                                                                                    |  |
| Het papierformaat is mogelijk<br>niet juist. Controleer de instelling<br>van de papierdoorvoer van de<br>standaardlade, de lade of het<br>papierformaat.             | Het papierformaat dat opgegeven is voor de taak, is niet geplaatst. Plaats<br>het gespecificeerde papierformaat. Raak anders [Lade wijzig.] aan om<br>[Auto. sel.] in te stellen voor een lade voorzien van het gespecificeerde<br>papier.                                                                                                    |  |
| De standaardlade (papierlade 1,<br>papierlade 2, papierlade 3) is niet<br>beschikbaar. U kunt ook een<br>andere lade gebruiken om door<br>te gaan met het afdrukken. | Er heeft zich een probleem voorgedaan met de standaardlade (of met<br>papierlade 1, papierlade 2 of papierlade 3).<br>Raak [Lade wijzig.] aan en geef een andere papierlade op.                                                                                                    |  |
| Taaknaam:<br>Dit papierformaat kan niet<br>worden uitgevoerd naar de<br>opgegeven lade. Wijzig de<br>uitvoerbak of het papierformaat.<br>(De taak werd verwijderd.)  | Raak [Sluiten] aan, wijzig de instellingen en verzend de gegevens<br>opnieuw. Voor meer informatie over de papierformaten die kunnen<br>worden gebruikt met elke lade, raadpleegt u "Afdrukpapier" in de<br>"Veiligheidsinformatie".                                                                                                    |  |
| Dit papierformaat kan niet<br>worden uitgevoerd naar de<br>huidige uitvoerbak. Controleer<br>de oriëntatie of de instellingen<br>van het geplaatste papier.          | Raak [Sluiten] aan, wijzig de instellingen en verzend de gegevens<br>opnieuw.<br>Voor meer informatie over de papierformaten die kunnen worden<br>gebruikt met de uitvoerbak, raadpleegt u "Afdrukpapier" in de<br>"Veiligheidsinformatie".                                                                                                    |  |
| Dit papierformaat kan niet<br>worden uitgevoerd met<br>versprongen uitvoer. Controleer<br>de oriëntatie of de instellingen<br>van het geplaatste papier.             | Raak [Sluiten] aan, wijzig de instellingen en verzend de gegevens<br>opnieuw. Voor meer informatie over het papier dat kan worden gebruikt<br>met versprongen uitvoer, raadpleegt u "Afdrukpapier" in de<br>"Veiligheidsinformatie".                                                                                                    |  |
| Er is geen bak om papier naar uit<br>te voeren.<br>Verwijder het papier.                                                                                             | Het papier dat naar elke bak wordt uitgevoerd overschrijdt de maximale laadcapaciteit. Verwijder het papier.                                                                                                    |  |

| Melding                                                                                                    | Hoe te handelen                                                                                                    |  |
|----------------------------------------------------------------------------------------------------|----------------------------------------------------------------------------------------------------|--|
| Er is een fout opgetreden met de scanner.                                                                                                    | Er is een fout opgetreden met de scanner.<br>Druk op [Bevestigen]. Als deze melding verschijnt terwijl een origineel<br>wordt gescand, scant u het origineel opnieuw.<br>Als de foutmelding niet verdwijnt nadat u [Bevestigen] heeft aangeraakt,<br>drukt u op de [Net]-schakelaar op het bedieningspaneel om het apparaat<br>opnieuw te starten.              |  |
| Het opslaan van het scanbestand<br>is mislukt. Controleer de<br>instelling voor de opslaglocatie.                                                                                                    | De gescande gegevens kunnen niet worden opgeslagen. Controleer d<br>volgende onderdelen en scan het origineel opnieuw.<br>• Netwerkinstellingen van de bestemmingsserver<br>• Problemen met de bestemmingsserver<br>• Aansluiting van netwerkkabels<br>• Instellingen van [Bestemming] voor de gescande gegevens                                                |  |
| Het opslaan van het scanbestand<br>is mislukt. De bestandsgrootte<br>overschrijdt het maximum, of de<br>bestandsnaam bestaat al.<br>Controleer.                                                                                                    | De gescande gegevens kunnen niet worden opgeslagen.<br>Raak [Sluiten] aan en scan het origineel opnieuw.<br>Als er al een bestand met dezelfde naam bestaat, wijzigt u de<br>bestandsnaam.<br>Als het bestand met de gescande gegevens groter is dan de bovenste<br>limiet, verkleint u het aantal pagina's in het origineel of wijzigt u de<br>opslagindeling. |  |
| Er werd geen USB-station<br>geplaatst. Plaats een USB-station<br>en raak "Opnieuw" aan.                                                                                                    | Er is geen USB-flash-station aangesloten op het apparaat.<br>Om naar een USB-flash-station op te slaan, steekt u het in het apparaat<br>en raakt u [Opnieuw] aan. Om opslaan naar het USB-flash-station te<br>annuleren, raakt u [Annuleren] aan.<br>Om op te slaan op de interne harde schijf van het apparaat, raakt u [Op<br>int. HDD opsl.] aan.            |  |
| <ul> <li>Opslaan op USB-station mislukt.</li> <li>De vermoedelijke oorzaken zijn: <ul> <li>Het aantal bestanden of de<br/>ruimte is vol</li> </ul> </li> <li>Het schrijven naar USB-station<br/>is niet toegestaan.</li> </ul> <li>Controleer.</li>                                                                                                    | U heeft geprobeerd een bestand op te slaan met een naam die reeds<br>bestaat op het USB-flash-station.<br>Raak [Sluiten] of [Annuleren] aan en wijzig de bestandsnaam, of raak [Op<br>int. HDD opsl.] aan om een bestand op te slaan op de interne harde schijf<br>van het apparaat.                                                                            |  |
|                                                                                                    | Er is onvoldoende ruimte beschikbaar in het USB-flash-station.<br>Wijzig de bestemming naar de interne harde schijf van het apparaat, of<br>verwijder nodeloze gegevens van het USB-flash-station om voldoende<br>ruimte vrij te maken, en sla de gegevens nogmaals op.                                                                                         |  |
|                                                                                                    | Het USB-flash-station is beveiligd tegen schrijven.<br>Raak [Sluiten] of [Annuleren] aan om het opslaan naar het USB-flash-<br>station te annuleren, of raak [Op int. HDD opsl.] aan om het bestand op<br>te slaan op de interne harde schijf van het apparaat.                                                                                                 |  |
| Er bestaat een bestand met<br>dezelfde naam in de<br>opslaglocatie. Wilt u het<br>overschrijven?U heeft geprobeerd een bestand op te slaan met een naam<br>bestaat op het USB-flash-station.<br>Raak [Doorgaan] aan om het bestaande bestand te oversch<br>bestandsnaam te wijzigen en op te slaan, raakt u [Annulere<br>slaat u het bestand opnieuw op. |                                                                                                    |  |
| Dit papierformaat kan niet<br>worden uitgevoerd met de<br>huidige instelling voor boekjes.<br>Controleer de oriëntatie of de<br>instellingen van het geplaatste<br>papier.                                                                                                    | Raak [Sluiten] aan, wijzig de instellingen en verzend de gegevens<br>opnieuw. Voor meer informatie over de papierformaten en oriëntaties die<br>kunnen worden gebruikt wanneer u boekjes maakt, raadpleegt u<br>"Boekje" in de "Gebruikershandleiding".                                                                                                    |  |

1-7

| Melding                                                                                                    | Hoe te handelen                                                                                                    |  |
|----------------------------------------------------------------------------------------------------|----------------------------------------------------------------------------------------------------|--|
| Dit papierformaat kan niet<br>worden uitgevoerd met de<br>huidige instelling voor nieten/<br>perforatie. Controleer de<br>oriëntatie of de instellingen van<br>het geplaatste papier.                                                                                                    | <ul> <li>Raak [Sluiten] aan, wijzig de instellingen en verzend de gegevens<br/>opnieuw. Voor meer informatie over de papierformaten en oriëntaties d<br/>kunnen worden gebruikt tijdens nieten, raadpleegt u het volgende.</li> <li>Wanneer u de offset nietmachine gebruikt<br/>"Nieten" in de "Gebruikershandleiding"</li> <li>Wanneer u de multifunctionele finisher gebruikt<br/>"Nieten/perforeren" in de "Gebruikershandleiding"</li> </ul> |  |
| Afdrukken op envelop.<br>opgegeven. Controleer of instell.<br>zoals 2x- zijdig afdr.,<br>afw.eenh.inst. of andere instel.<br>die niet in combi- natie gebruikt<br>kunnen worden geconfigureerd<br>zijn.                                                                                                    | <ul> <li>U probeert op een envelop te drukken, maar een instelling wordt opgegeven die niet mogelijk is met de enveloptaak. Annuleer de volgende instellingen en verzend de gegevens opnieuw.</li> <li>Dubbelzijdig afdrukken</li> <li>Functies die zijn opgegeven op de multifunctionele finisher</li> <li>Instelling [Bedrukte zijde boven/onder] op bedrukte zijde onder wanneer u de multifunctionele finisher gebruikt</li> </ul>            |  |
|                                                                                                    | In een toestand waar [Dikte] voor het papiertype is ingesteld op<br>[Envelop], probeert u af te drukken op ander papier dan een envelop.<br>Raak [Lade wijzig.] aan en verander [Dikte] in [Standaard].                                                                                                    |  |
| Een bestand met een groot<br>aantal gegevens wordt<br>momenteel verwerkt.<br>Druk op de knop "Doorgaan" om<br>de verwerking te voltooien, of<br>druk op de knop "Annuleren" om<br>de taak te verwijderen.                                                                                                    | Een taak met een grote hoeveelheid gegevens wordt verwerkt.<br>Wanneer een taak een grote hoeveelheid gegevens bevat, is het aan<br>bevelen dat u deze als een wachttaak behandelt of opslaat in de opsla<br>vooraleer de gegevens worden afgedrukt.                                                                                                    |  |
| Onvoldoende ruimte op HDD.<br>Verwijder onnodige taken om<br>ruimte vrij te maken op de HDD.                                                                                                    | De vaste schijf van het apparaat is vol.<br>Verwijder voltooide taken of nodeloze documenten uit de opslag om<br>ruimte vrij te maken op de harde schijf.                                                                                                    |  |
| Taaknaam:<br>Deze taak werd verwijderd.                                                                                                    | De overeenkomstige taak werd verwijderd op de RISO Console omdat de taak was onderbroken.<br>Stuur de gegevens opnieuw.                                                                                                    |  |
| Taaknaam:<br>Deze taak kan niet worden<br>uitgevoerd.<br>Controleer het gegevenstype.<br>(De taak werd verwijderd.)                                                                                                    | De gespecificeerde taak kan niet worden afgedrukt omdat het bestand wordt gebruikt door de Software voor definitie streepjescodegebied.                                                                                                    |  |
| De tijd van de Kerberos-server is<br>mogelijk niet gesynchroniseerd<br>met die van de printer.                                                                                                    | Er is een tijdsverschil tussen de interne klok van het apparaat en de<br>Kerberosserver. Neem contact op met uw beheerder.<br>De tijd kan worden gesynchroniseerd met [Synchronisatie NTP-tijd] in h<br>[Beheermenu].                                                                                                    |  |
| Deze inkt is niet door RISO<br>vervaardigd. Inkt die niet van<br>RISO is kan storingen voor de<br>printer tot gevolg hebben. De<br>schade die veroorzaakt wordt<br>door gebruik van inkt die niet van<br>RISO is, is niet gewaarborgd<br>door de productgarantie of<br>servicecontract. Controleer de<br>garantie of dienstcontract. Wilt u<br>deze inkt gebruiken? | Er is een niet-RISO inktcartridge geplaatst.<br>Neem contact op met uw beheerder om na te gaan of u deze inkt mag<br>gebruiken.<br>Om verder te gaan met de niet-RISO inktcartridge, raakt u [Ja] aan en<br>voert u de overeenkomstige waarden in het scherm [Invoer<br>inktinformatie] in, dat daarna verschijnt. Voor meer informatie, zie "Het<br>scherm [Invoer inktinformatie] wordt weergegeven." (p. 2-28).                                |  |

| Melding                                                                                                    | Hoe te handelen                                                                                                    |  |
|----------------------------------------------------------------------------------------------------|----------------------------------------------------------------------------------------------------|--|
| De nieteenheid (perforatie-<br>eenheid, bovenbak-eenheid,<br>stapelbak-eenheid, bak voor<br>boekjes, drieslag-<br>uitvoerbakeenheid) van de<br>afwerkeenheid is niet<br>aangesloten. (De taak werd<br>verwijderd.)                                                                                                    | Elke eenheid (nieteenheid, perforatie-eenheid, bovenbakeenheid,<br>stapelbakeenheid, Bak voor boekjes, drieslag-uitvoerbakeenheid) van de<br>multifunctionele finisher is niet verbonden. Neem contact op met uw<br>dealer of geautoriseerde servicevertegenwoordiger.                                                                                                    |  |
| Het verlagen van de stapelbak is<br>mislukt. Controleer de lade van<br>de afwerkeenheid.                                                                                                    | Mogelijk blokkeert iets de stapelbak. Zorg dat er zich niets onder of in de buurt van de bak bevindt.                                                                                                    |  |
| Taaknaam:<br>Kan niet afdrukken wegens een<br>fout van de nieteenheid<br>(perforatie-eenheid, bovenbak,<br>stapelbak, boekjes-eenheid,<br>drieslag-uitvoerbak) van de<br>afwerkeenheid. U kunt afdrukken<br>zonder de nieteenheid<br>(perforatie-eenheid, bovenbak,<br>stapelbak, boekjes-eenheid,<br>drieslag-uitvoerbak) te<br>gebruiken. (De taak werd<br>verwijderd.) | Elke eenheid (nieteenheid, perforatie-eenheid, bovenbakeenheid,<br>stapelbakeenheid, Bak voor boekjes, drieslag-uitvoerbakeenheid) van de<br>multifunctionele finisher kan niet worden gebruikt. Neem contact op met<br>uw dealer of geautoriseerde servicevertegenwoordiger. Als u [Sluiten]<br>aanraakt, kunt u doorgaan met het gebruik van het apparaat, met<br>uitzondering van de eenheid die een fout geeft. |  |
| Taaknaam:<br>Er is papierformaat aanwezig dat<br>niet uitgevoerd kan worden met<br>de zigzagvouwinstelling.<br>Controleer de afdrukgegevens.<br>(De taak werd verwijderd.)                                                                                                    | Er is een origineelformaat aanwezig dat niet kan worden gebruikt met<br>[Gem. form. zigz.v]. [Gem. form. zigz.v] kan alleen worden gebruikt met<br>combinaties van A4 en A3, B4 en B5 en Letter-R en Ledger. Controleer<br>het originele formaat.                                                                                                    |  |
| Dit papierformaat kan niet<br>worden uitgevoerd met de<br>huidige instelling voor het<br>vouwen van het papier.<br>Controleer de oriëntatie of de<br>instellingen van het geplaatste<br>papier.                                                                                                    | Raak [Sluiten] aan, wijzig de instellingen en verzend de gegevens<br>opnieuw.<br>Voor meer informatie over de papierformaten en oriëntaties die kunnen<br>worden gebruikt wanneer u het papier vouwt, raadpleegt u "Vouwen" er<br>"Boekfunctie" in de "Gebruikershandleiding".                                                                                                    |  |
| Controleer de automatisch geregelde stapelbak.                                                                                                    | De geleiders van de auto-ctrl. stapelbak zijn niet goed ingesteld.<br>Controleer.                                                                                                    |  |
| Papier is niet goed geladen in de<br>stapellade van de stapelaar met<br>grote capaciteit. Controleer de<br>stapellade.                                                                                                    | De papiergeleiders van de stapelaar met grote capaciteit zijn niet in de<br>juiste positie geplaatst en het papier is niet uitgelijnd. Controleer de<br>afdrukken.<br>Om papier van afwijkend formaat uit te voeren, moet het papierformaat<br>vooraf bij het apparaat worden geregistreerd. Neem voor meer details<br>contact op met uw beheerder.                                                                 |  |

| Melding                                                                                                    | Hoe te handelen                                                                                                    |  |
|----------------------------------------------------------------------------------------------------|----------------------------------------------------------------------------------------------------|--|
| Papier blijft in de uitwerper van<br>de stapelaar met grote<br>capaciteit.Afdruk kan niet<br>worden uitgevoerd. Verwijder<br>papier uit de uitwerper.                         | Er ligt papier op de stapelbak van de stapelaar met grote capaciteit.<br>Wanneer er papier op de stapelbak ligt, kunnen de papiergeleiders nief<br>naar de juiste positie voor de volgende taak worden verplaatst. Verwijde<br>het papier.                                                                                                    |  |
| Er bevindt zich papier van<br>gemengd formaat in de stapelaar<br>met grote capaciteit. Verwijder<br>het papier uit de stapellade.                                             | <ul> <li>Wanneer de spanning wordt ingeschakeld of wanneer het apparaat<br/>uit de slaapstand komt, moet het papier uit de stapelbak worden<br/>verwijderd, anders kunnen de papiergeleiders niet naar de juiste<br/>positie gaan volgens het papierformaat. Als u de afdrukken niet<br/>verwijdert telkens wanneer een afdruktaak voltooid is, is het aan te<br/>bevelen dat de tijd om naar de slaapstand te gaan, langer wordt<br/>ingesteld met [Energiebesparingsinstelling] in het beheerdermenu.<br/>Raadpleeg "Energiebesparingsinstelling" in de<br/>"Beheerdershandleiding" voor meer informatie over het instellen<br/>van de energiebesparing.</li> </ul> |  |
| Taaknaam:<br>Deze taak kan niet in de stapellade<br>van de stapelaar met grote<br>capaciteit worden uitgeworpen.<br>Controleer de instellingen. (De<br>taak werd verwijderd.) | De afdrukken verschijnen niet, want de taak bevat foutieve instellingen<br>voor de stapelaar met grote capaciteit (papierformaat, verschillend<br>formaat van originelen of instellingen die niet kunnen worden uitgevoerd).<br>Wijzig de uitvoerbak, geef het papierformaat op dat kan worden<br>uitgevoerd, of wijzig de instellingen zodat de formaten niet gemengd zijn.                                                                                                    |  |
| De doorvoereenheid met hoge<br>capaciteit is overbelast met<br>papier. Controleer de<br>standaardlade.                                                                        | Papier dat het maximale aantal bladen overschrijdt dat kan worden geladen,<br>is in de doorvoereenheid met hoge capaciteit geplaatst. Verwijder het papier.<br>Raadpleeg "Afdrukpapier" in de "Veiligheidsinformatie" voor meer<br>informatie over het maximale aantal bladen dat kan worden geplaatst.                                                                                                    |  |
| Laad papier in Doorvoereenheid                                                                                                    | Laad papier in Doorvoereenheid met hoge capaciteit.                                                                                                    |  |
| controleer de papierdoorvoer en<br>de papierformaat-instellingen.                                                                                                    | De papierdoorvoeren van de standaardlade komen niet overeen met het<br>formaat van het papier. Stem de papierdoorvoeren van de standaardlade<br>af op het formaat van het papier. Raak anders [Lade wijzig.] aan en<br>controleer de papierinstellingen.                                                                                                    |  |
| De gegevens die de volgende<br>instellingen bevatten kunnen niet<br>worden gebruikt met overlay.                                                                              | Overlay kan niet worden gebruikt als de geselecteerde overlay-<br>afbeelding de volgende instellingen omvat. Raak [Sluiten] aan, annule<br>deze instellingen en sla de gegevens opnieuw op.<br>• Reproductieformaat<br>• Dubbelzijdig<br>• Nieten/perforeren<br>• Combineren<br>• Beeld herhalen<br>• Boekje<br>• Boekfunctie<br>• Vouwen<br>• Verschillend formaat origineel<br>• Programma<br>• Omslagblad toevoegen<br>• Beeld automatisch draaien                                                                                                    |  |
| De standaardlade (papierlade 1,<br>papierlade 2, papierlade 3) is niet<br>beschikbaar.<br>(De taak werd verwijderd.)                                                          | Er heeft zich een probleem voorgedaan met de standaardlade (met<br>papierlade 1, papierlade 2 of papierlade 3) waarin de scheidingspagina's<br>of omslagbladen geplaatst zijn.<br>Raak [Sluiten] aan, controleer de standaardlade (papierlade 1,<br>papierlade 2 of papierlade 3) en verzend de gegevens opnieuw.                                                                                                    |  |

### Melding

### Hoe te handelen

IP-adres van LAN0 en LAN1, of netwerksegment kunnen in conflict zijn. Controleer de netwerkinstellingen van LAN0 en LAN1. Hetzelfde IP-adres (segment) is ingesteld voor LAN0 en LAN1 van de machine. Wijs bij het handmatig toewijzen van de IP-adressen een verschillend IP-adres toe aan LAN0 en LAN1. Controleer het IP-adres bij [Netwerkinstelling (IPv4)] onder [Netwerkinstelling (IPv6)] in [Beheermenu].

### <l000-0000>Informatie

Deze meldingen worden weergegeven wanneer onderhoud van het apparaat is vereist.

| Melding                                                                                               | Hoe te handelen                                                                                                    |  |
|----------------------------------------------------------------------------------------------------|----------------------------------------------------------------------------------------------------|--|
| De opvangbak moet binnenkort<br>worden vervangen. Neem<br>contact op met uw dealer en                 | De opvangbak moet worden vervangen. Neem contact op met uw dealer of geautoriseerde servicevertegenwoordiger.                                                                                                    |  |
| houd een nieuwe opvangbak<br>klaar.                                                                   | Afdrukken is niet mogelijk wanneer de opvangbak vol is. Bel de klantenservice wanneer deze melding wordt weergegeven.                                                                                                    |  |
| De transportband is vuil. Een<br>vuile transportband zorgt voor<br>onnauwkeurig afdrukken. Neem       | De transportband moet worden gereinigd. Neem contact op met uw dealer of geautoriseerde servicevertegenwoordiger.                                                                                                    |  |
| contact op met uw dealer.                                                                             | <ul> <li>Het formaat en de positie van het papier kunnen niet worden gedetecteerd wanneer de transportband vuil is, wat tot foutieve afdrukken leidt.</li> <li>Het reinigingswerk moet worden uitgevoerd door het personeel van de technische dienst. Bel de klantenservice wanneer deze melding wordt weergegeven.</li> <li>Zolang de transportband niet gereinigd is, zijn de marges rond de randen van het papier 5 mm, ongeacht de instelling voor het afdrukbaar gebied.</li> </ul> |  |
| Onderdelen van de offset<br>nietmachine moeten worden<br>vervangen. Neem contact op met<br>uw dealer. | Neem contact op met uw dealer of geautoriseerde<br>servicevertegenwoordiger. Als u [Sluiten] aanraakt, kunt u doorgaan met<br>het gebruik van de machinefuncties, met uitzondering van de offset<br>nietmachine. Afdrukken is mogelijk met een andere stapelbak.                                                                                                    |  |
| De houdbaarheidsdatum van de<br>inkt nadert. Vervang de<br>inktcartridge zo snel mogelijk.            | Gebruik de inktcartridge voor een optimale afdrukkwaliteit binnen de 24 maanden na de productiedatum (indien bewaard bij kamertemperatuur).                                                                                                    |  |

# Hoofdstuk 2 Problemen oplossen

In dit hoofdstuk wordt beschreven wat u moet doen wanneer er zich een probleem voordoet.

Gebruik de informatie in dit hoofdstuk om u te helpen bij het oplossen van storingen.

| Probleem                                                                                                    |         |
|----------------------------------------------------------------------------------------------------|---------|
| Papierstoringen                                                                                                    | p. 2-4  |
| Algemene probleemoplossing voor dit apparaat                                                                                                    |         |
| Het apparaat doet het helemaal niet. / Er wordt niets weergegeven op het aanraakscherm wanneer de spanning wordt ingeschakeld.                          | p. 2-9  |
| Er wordt niets weergegeven op het aanraakscherm, ook wanneer de knoppen op het bedieningspaneel worden aangeraakt.                                      |         |
| De scanner werkt niet.                                                                                                    | p. 2-9  |
| De afdrukresultaten zijn licht of donker.                                                                                                    |         |
| Bij kopiëren of scannen wordt het in de ADF (Automatic Document Feeder) geplaatste origineel niet goed ingevoerd.                                       |         |
| Afdrukken of kopieën vertonen witte strepen of zijn onduidelijk.                                                                                        | p. 2-10 |
| De afdrukresultaten zijn vuil of vertonen zwarte strepen.                                                                                               | p. 2-10 |
| De gekopieerde of gescande gegevens zijn wazig of een deel van de gegevens is niet afgedrukt.                                                           | p. 2-10 |
| De achterzijde van het origineel is zichtbaar.                                                                                                    | p. 2-11 |
| Er treedt Moiré-interferentie op.                                                                                                    | p. 2-11 |
| Er zit geen papier in het apparaat. / De achterzijde van een kaart is beschadigd. / Er zijn meerdere vellen papier ingevoerd.                           |         |
| Er treedt een meervoudige invoerfout op ondanks het feit dat er geen meervoudige invoer werd uitgevoerd, of er treden vaak meervoudige invoerfouten op. |         |
| Het papier wordt vuil. / De afdruk is niet goed uitgelijnd.                                                                                             | p. 2-12 |
| Problemen oplossen voor het printerstuurprogramma en het afdrukken                                                                                      |         |
| Er kan niet worden afgedrukt vanaf de computer.                                                                                                    | p. 2-13 |
| Kan niet goed afdrukken op papier van afwijkend formaat.                                                                                                |         |
| Bij het afdrukken van een document met meerdere pagina's, worden sommige pagina's afgedrukt op een onjuist papierformaat.                               |         |
| Het duurt lang voordat er wordt afgedrukt. / Bij het afdrukken van meerdere kopieën, geeft de printer een pieptoon na het afdrukken van elke kopie.     |         |
| De PIN-code voor een taak is verloren gegaan.                                                                                                    |         |
| [Kleurendr.] en [Auto] worden niet weergegeven in het menu [Kleurmodus] in het scherm van het printerstuurprogramma.                                    |         |
| Pagina's om af te drukken kunnen niet worden opgegeven.                                                                                                 | p. 2-14 |
| Er wordt maar een kopie (pagina) afgedrukt, ondanks het feit dat er meerdere kopieën (pagina's) zijn opgegeven.                                         |         |
| Deel van de afbeelding ontbreekt.                                                                                                    | p. 2-14 |
| Kan een taak in het scherm [Taakstatus] niet opnieuw afdrukken.                                                                                         | p. 2-14 |
| Na het onderbreken van een taak of het uit- en weer inschakelen van het apparaat, is het niet geweten hoeveel van de afdruk voltooid is.                | p. 2-14 |
| Papier is geladen maar de foutmelding "Plaats papier." wordt weergegeven.                                                                               | p. 2-14 |
| De resultaten van de kleurafdruk zijn niet goed.                                                                                                    | p. 2-14 |

| Probleem                                                                                                    |         |  |
|----------------------------------------------------------------------------------------------------|---------|--|
| Afgedrukte beelden zijn licht of vaag.                                                                                                    | p. 2-15 |  |
| De papierranden worden vuil.                                                                                                    |         |  |
| Beelden zijn licht of donker.                                                                                                    | p. 2-15 |  |
| Dubbelzijdig afdrukken is niet mogelijk met het papier dat in de standaardlade is geplaatst.                                                   |         |  |
| De verzonden gegevens zijn een gebroken taak geworden.                                                                                         | p. 2-15 |  |
| De kleuren van een streepjescodeachtergrond of beelden dichtbij kunnen niet afgedrukt worden.                                                  | p. 2-15 |  |
| De volgorde van de indeling is niet correct.                                                                                                   | р. 2-15 |  |
| Problemen oplossen voor kopiëren                                                                                                    |         |  |
| Er ontbreekt een deel van het origineel in de gekopieerde gegevens.                                                                            | p. 2-16 |  |
| Er werd dubbelzijdig afgedrukt, maar de achterkant van een of meer pagina's is blanco.                                                         | p. 2-16 |  |
| Dubbelz. kopiëren kan niet worden uitgevoerd voor het papier dat in de standaardlade is geplaatst.                                             | p. 2-16 |  |
| Problemen oplossen voor scannen                                                                                                    |         |  |
| Er zijn geen gescande gegevens op het scanscherm van de RISO Console.                                                                          | p. 2-17 |  |
| Er ontbreekt een deel van het origineel in de gescande gegevens.                                                                               | p. 2-17 |  |
| De kleurmodus is ingesteld op [Auto], maar het apparaat identificeert kleuroriginelen niet automatisch.                                        | p. 2-17 |  |
| Problemen oplossen voor opslag en USB                                                                                                    |         |  |
| Bestanden die opgeslagen zijn op een USB-flash-station, worden niet weergegeven op de printer.                                                 | p. 2-18 |  |
| Kan niet goed afdrukken op papier van afwijkend formaat.                                                                                       |         |  |
| Papier is geladen maar de foutmelding "Plaats papier." wordt weergegeven.                                                                      |         |  |
| De resultaten van de kleurafdruk zijn niet goed.                                                                                               |         |  |
| Dubbelzijdig afdrukken is niet mogelijk met het papier dat in de standaardlade is geplaatst.                                                   |         |  |
| Er ontbreekt een deel van het origineel in de gekopieerde gegevens.                                                                            |         |  |
| Er ontbreekt een deel van het origineel in de gescande gegevens.                                                                               |         |  |
| De kleurmodus is ingesteld op [Auto], maar het apparaat identificeert kleuroriginelen niet automatisch.                                        |         |  |
| Problemen oplossen voor de multifunctionele finisher en offset nietmachine                                                                     |         |  |
| De multifunctionele finisher of offset nietmachine werkt niet.                                                                                 | p. 2-20 |  |
| In de kopieermodus wordt het papier geniet op de verkeerde plaats.                                                                             |         |  |
| Nietjes gaan er niet goed doorheen, ze buigen of breken bijvoorbeeld. / Papier wordt niet uitgevoerd uit de offset nietmachine.                |         |  |
| Er zit een nietje vast in het apparaat.                                                                                                    |         |  |
| Vellen komen los naar buiten op de offset nietmachine. / Afdrukken zijn omgekruld.                                                             | p. 2-20 |  |
| Probleemoplossing voor de papierlade                                                                                                    |         |  |
| Er is papier vastgelopen in de papierlade. / De lade kan niet goed worden uitgetrokken.                                                        |         |  |
| Problemen oplossen voor de doorvoereenheid met hoge capaciteit                                                                                 |         |  |
| Hoewel het papier in de doorvoereenheid met hoge capaciteit op is, gaat de standaardlade niet naar de onderste positie, maar stopt halverwege. |         |  |
| De papierdoorvoeren kunnen niet worden aangepast, waardoor het papier kan buigen, kromtrekken of slecht uitgelijnd kan zijn.                   |         |  |
| Problemen oplossen met de stapelaar met grote capaciteit                                                                                       |         |  |
| De stapelbak gaat niet omlaag en het is moeilijk om de afdrukken te verwijderen.                                                               | p. 2-25 |  |
| De stapelbak gaat omlaag telkens wanneer een taak is afgedrukt en het is niet mogelijk om continu af te drukken.                               | p. 2-25 |  |

| Probleem                                                                                                    |         |
|----------------------------------------------------------------------------------------------------|---------|
| Problemen oplossen voor de IC-kaartlezer                                                                                                    |         |
| Kan niet aanmelden met de IC-kaart.                                                                                                    | p. 2-26 |
| Er ontbreekt een geregistreerde IC-kaart.                                                                                                    |         |
| Andere problemen                                                                                                    |         |
| De voorklep kan niet worden geopend.                                                                                                    | p. 2-27 |
| De juiste gebruikersnaam wordt niet weergegeven wanneer de indexknop op het [Aanmelden]-scherm wordt aangeraakt.                                              |         |
| Een taak met een PIN-code kan niet worden verwijderd.                                                                                                    | p. 2-27 |
| De printer ontwaakt niet automatisch.                                                                                                    | p. 2-27 |
| Het RISO Console-scherm wordt niet weergegeven.                                                                                                    |         |
| Het scherm [Invoer inktinformatie] wordt weergegeven.                                                                                                    |         |
| Problemen oplossen voor de optionele PS-kit                                                                                                    |         |
| Bestanden die opgeslagen zijn op een USB-flash-station, worden niet weergegeven op de printer.                                                                | p. 2-29 |
| De afdruk duurt lang wanneer Mac OS wordt gebruikt / Afdrukken is niet mogelijk met de huidige instellingen.                                                  |         |
| Wanneer Mac OS wordt gebruikt om een document met meerdere pagina's af te drukken, worden sommige pagina's afgedrukt met een onjuist papierformaat.           | p. 2-29 |
| Wanneer u een PDF-bestand rechtstreeks vanaf een USB-flashstation afdrukt, wordt er een papier met daarop de tekst "Implementation limit exceeded" afgedrukt. | p. 2-29 |

### Papierstoringen

Als er een papierstoring optreedt in het apparaat of de optionele apparatuur, stopt het afdrukken, knippert het foutlampje op het bedieningspaneel rood, en wordt de locatie van de papierstoring aangegeven op het aanraakscherm. Volg de procedure op die wordt weergegeven op het aanraakscherm om het vastgelopen papier te verwijderen en het afdrukken te hervatten.

# 

Wees voorzichtig met uitstekende onderdelen en metalen aansluitingen wanneer u uw hand in het apparaat steekt om bijvoorbeeld vastgelopen papier te verwijderen. Anders kunt u letsel oplopen.

1 Raak de knop aan die de locatie van de papierstoring aangeeft om weer te geven hoe u het vastgelopen papier kunt verwijderen.

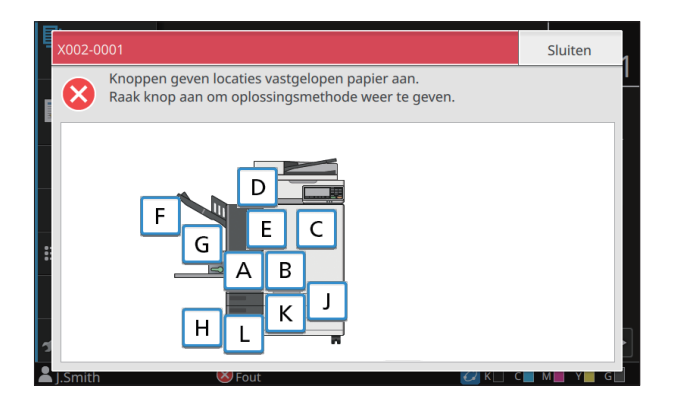

# 2 Volg de procedure die wordt weergegeven op het aanraakscherm om het papier te verwijderen.

Druk op [Terug] of [Verder] om de vorige of volgende pagina weer te geven.

(De volgende schermafbeeldingen zijn voorbeelden van hetgeen wordt weergegeven wanneer er een papierstoring is opgetreden.)

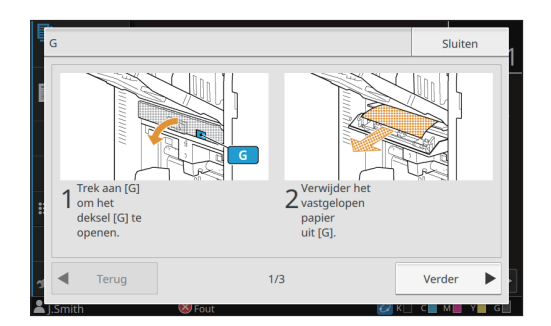

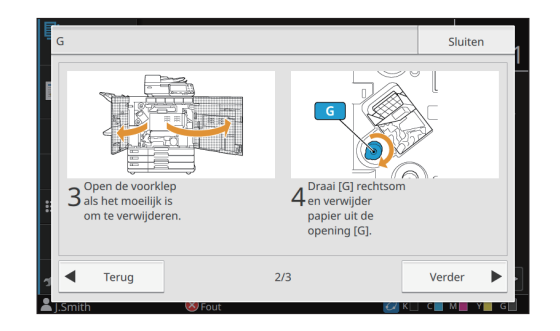

### 3 Druk op [Sluiten].

Ga terug naar het scherm in Stap 1. Controleer of de knop die de locatie van de papierstoring aangaf is gedoofd. Wanneer alle vastgelopen papier verwijderd is en de kap gesloten is, verdwijnt het foutscherm en verschijnt het vorige scherm.

• Zolang er alfabetknoppen op het scherm worden weergegeven, zit er nog papier in de aangegeven locatie. Herhaal Stap 1 tot 3 om het vastgelopen papier te verwijderen.

# Voorzorgsmaatregelen voor het verwijderen van vastgelopen papier

 Verwijder het vastgelopen papier langzaam en voorzichtig. Let op dat er geen resten papier in het apparaat achterblijven.

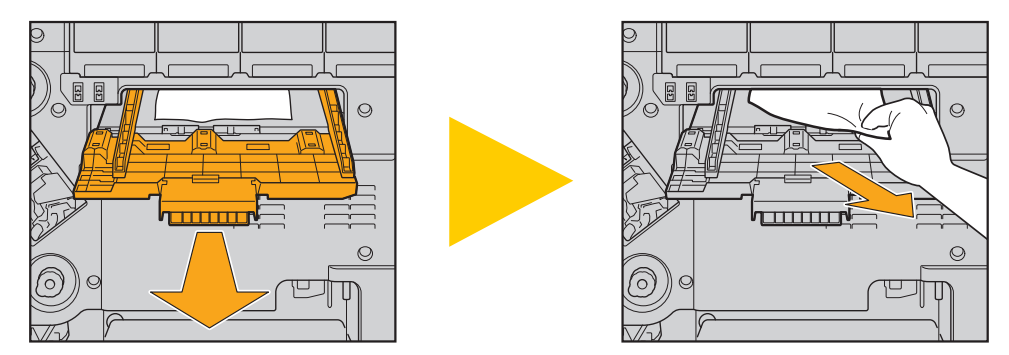

 Als er een papierstoring optreedt tijdens het afdrukken van meerdere vellen papier, kan het gebeuren dat er naast het vel papier dat de storing veroorzaakte ook andere vellen papier in de transferbaan achterblijven. Indien er gebruik wordt gemaakt van een interne afstemknop voor het verwijderen van vastgelopen papier, dient u na het verwijderen van het eerste vel papier de afstemknop vier of vijf keer te draaien om te kijken of er nog meer vellen papier in het apparaat vastzitten.

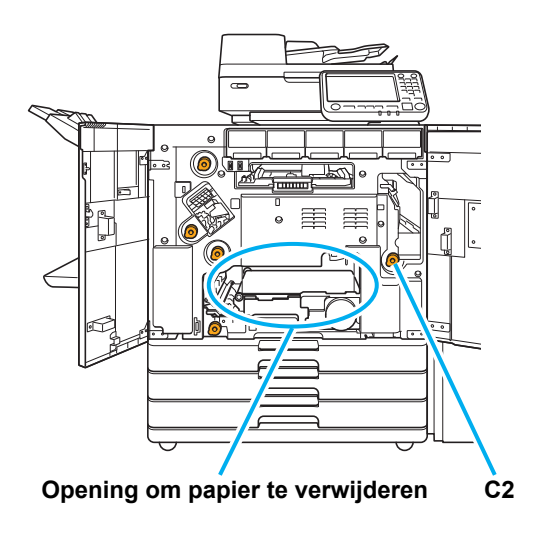

- De printkoppen bevinden zich binnenin de bovenkant van de opening voor het verwijderen van papier. Wanneer vastgelopen papier uit de opening wordt verwijderd, mag u de printkoppen niet aanraken om te vermijden dat er inkt op uw hand of mouw terechtkomt.
- Schijf "C2" wordt gebruikt wanneer de stapelbak bevestigd is aan de rechterzijde van het apparaat.
- Afhankelijk van de plaats van de papierstoring kan het eenvoudiger zijn om het vastgelopen papier te verwijderen door het papier beetje bij beetje op te rollen.

### Veelvoorkomende papierstoringen

Als er regelmatig papierstoringen optreden, controleer de volgende punten nogmaals.

- Er zit niet meer papier in de standaardlade of de papierlade dan is toegestaan.
- De papierdoorvoeren in de standaardlade zijn juist geplaatst en het papier is op de juiste manier in het apparaat gelegd.
- · Het papier dat in het apparaat is gelegd komt overeen met de instellingen voor [Papierselectie].
- Er is geschikt papier geplaatst.

Met name gekreukt of omgekruld papier kan papierstoringen veroorzaken, gebruik dit papiertype dus niet.

- Bij het gebruik van papier met een afwijkend formaat dient het papierformaat van tevoren te worden geregistreerd in het beheerdermenu. Neem contact op met uw beheerder. Om papier met een afwijkend formaat te gebruiken dat niet geregistreerd is, selecteert u [Papierselectie] - [Papierlade-instelling] - [Papierformaat] en geeft u het formaat op bij [Handmat.].
- Controleer of u papier gebruikt waarvan een zijde reeds is bedrukt dan wel of het papier een donkere kleur heeft. In dergelijke gevallen kan het apparaat één vel papier ten onrechte detecteren als meerdere vellen. Stel [Ctrl2xinvoer] in op [OFF].

Scherm [Print] ► selecteer de taak ► [Instel. wijzigen] in het submenu ► [Papierselectie] ► [Papierlade-instelling] ► zet [Ctrl2xinvoer] op [OFF]

Scherm [Opslag] - [Laden] ► selecteer de map ► selecteer het document ► [Instel. wijzigen] in het submenu voor het document ► [Papierselectie] ► [Papierlade-instelling] ► zet [Ctrl2xinvoer] op [OFF]

Scherm [USB] - [Laden] ► selecteer de map ► [Openen] ► selecteer het document ► [Instel. wijzigen] in het submenu ► [Papierselectie] ► [Papierlade-instelling] ► zet [Ctrl2xinvoer] op [OFF]

Scherm [Kopie] ▶ [Papierselectie] ▶ [Papierlade-instelling] ▶ stel [Ctrl2xinvoer] in op [OFF]

Scherm [Opslag] - [Opslaan] ► selecteer de map ► [Doc. opsl] ► [Papierselectie] ► [Papierlade-instelling] ► zet [Ctrl2xinvoer] op [OFF]

• Voor meer informatie over het plaatsen van papier en de soorten papier die kunnen worden gebruikt, raadpleegt u "Papier laden" in de "Gebruikershandleiding" en "Afdrukpapier" in de "Veiligheidsinformatie".

### Papierbaan

Dit hoofdstuk beschrijft het pad dat het papier tijdens het afdrukken doorheen het apparaat volgt. Raadpleeg deze informatie om vastgelopen papier uit het apparaat te verwijderen.

Tijdens het afdrukken wordt het papier door het apparaat gevoerd zoals hieronder weergegeven.

Ondoorbroken lijn: Papierbaan bij enkelzijdig afdrukken
 Stippellijn: Papierbaan bij dubbelzijdig afdrukken

<Wanneer u de bak, voorz.onder gebruikt>

<Wanneer u de offset nietmachine gebruikt>

<Wanneer u de stapelbak gebruikt>

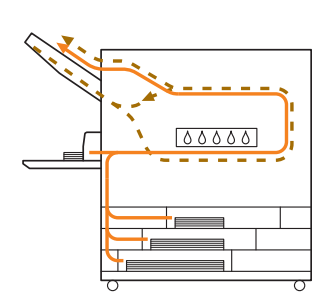

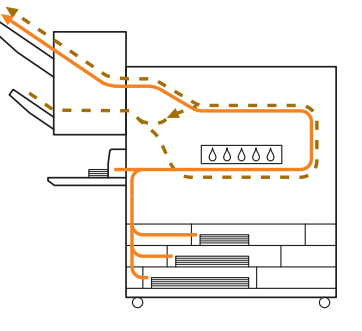

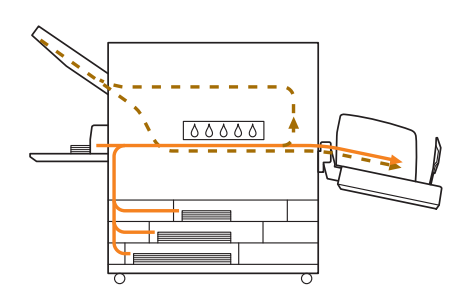

<Wanneer u de multifunctionele finisher gebruikt>

De papierbaan in de multifunctionele finisher is dezelfde bij enkelzijdig en dubbelzijdig afdrukken.

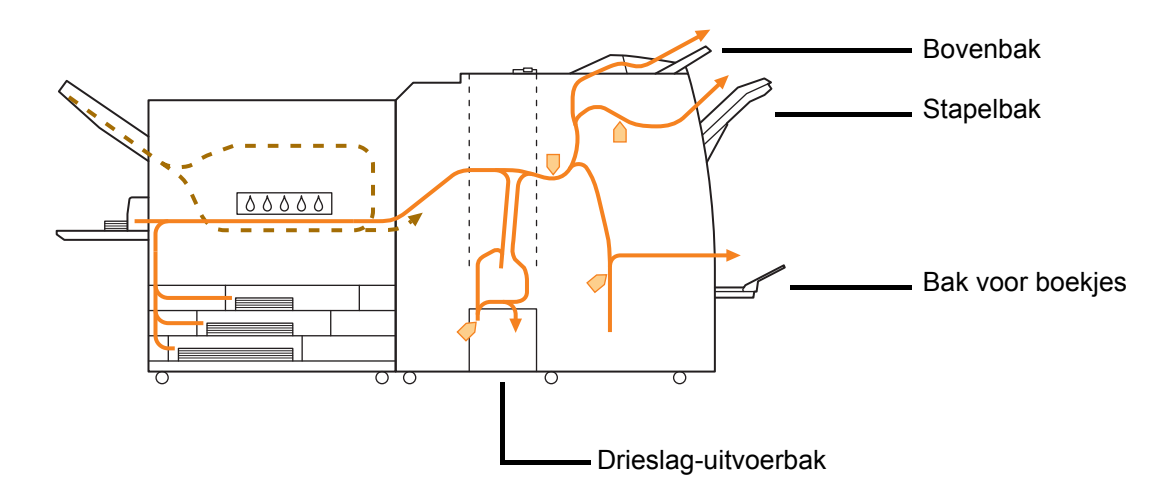

- De bak waar het gedrukte materiaal wordt uitgevoerd, is verschillend afhankelijk van de geconfigureerde functies van de multifunctionele finisher.
- Zie de volgende pagina voor meer informatie over de papierbaan bij gebruik van de multifunctionele finisher.

- Bij verbinding met de multifunctionele finisher
- Bij nieten

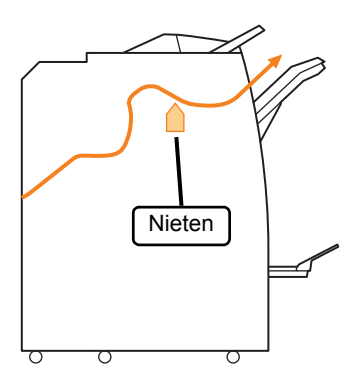

### Bij perforeren

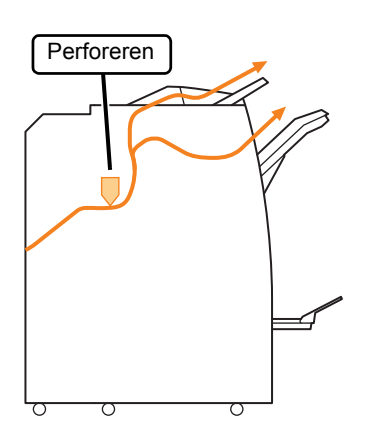

• Bij nieten en perforeren

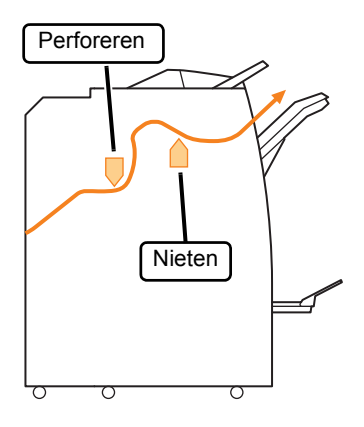

Bij boekfunctie/enkelvouw

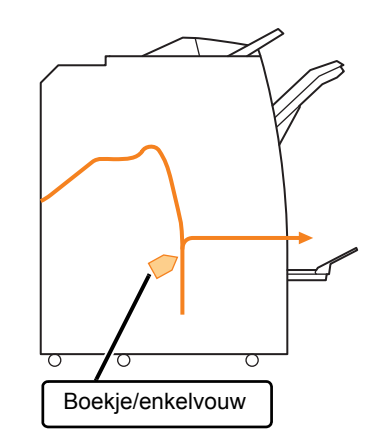

- Wanneer de vouweenheid is toegevoegd
- Bij drieslag

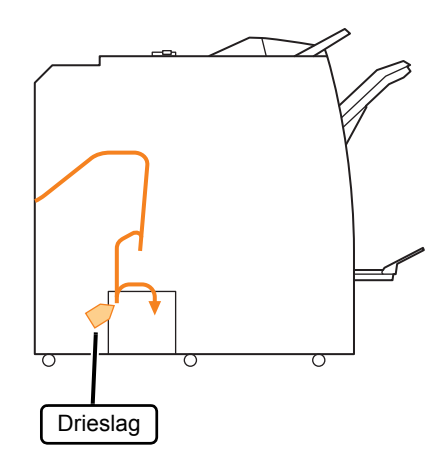

Bij zigzagvouw

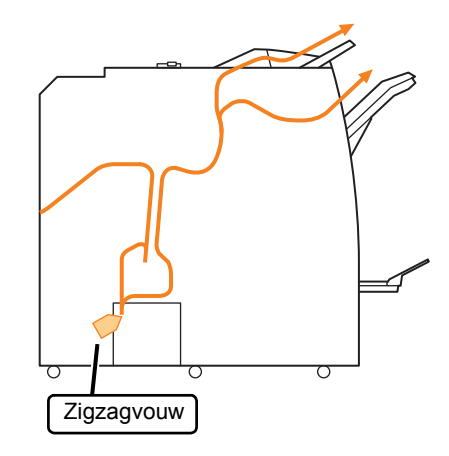

### Algemene probleemoplossing voor dit apparaat

Dit hoofdstuk beschrijft hoe u algemene problemen kunt oplossen die zich in de verschillende modi kunnen voordoen.

### Het apparaat doet het helemaal niet. / Er wordt niets weergegeven op het aanraakscherm wanneer de spanning wordt ingeschakeld.

- Zorg ervoor dat de hoofdschakelaar is ingeschakeld.
- Zorg ervoor dat de stekker van het apparaat goed in het stopcontact is gestoken.
- Zorg ervoor dat het netsnoer goed verbonden is met het apparaat.
- · Zorg ervoor dat de stop niet is gesprongen.

### Er wordt niets weergegeven op het aanraakscherm, ook wanneer de knoppen op het bedieningspaneel worden aangeraakt.

**Het apparaat kan zich in slaapstand bevinden.** De beheerder kan het apparaat geconfigureerd hebben om automatisch over te schakelen naar de energiebesparingsmodus wanneer het een bepaalde tijd niet is gebruikt. Druk op de [Ontwaak]-toets.

### 2 De scanner werkt niet.

- Zorg ervoor dat de stekker van de scanner goed in het stopcontact is gestoken.
- Zorg ervoor dat de USB-kabel goed verbonden is met de printer en de scanner.

### De afdrukresultaten zijn licht of donker.

### De dichtheid is mogelijk niet goed ingesteld.

#### Voor afdrukken:

Pas de instelling [Afdrukdichtheid] op het tabblad [Beeld] op het scherm van het printerstuurprogramma aan.

### Voor kopiëren en scannen:

Configureer de instelling [Scanniveau] voor kopiëren in overeenstemming met het origineel.

Scherm [Kopie] / Scherm [Scan] ▶ [Scanniveau]

Scherm [Opslag] - [Opslaan] / scherm [USB] -[Opslaan] ► selecteer de map ► [Doc. opsl] ► [Scanniveau]

### Als u afdrukt of kopieert, komt de instelling voor het papiertype mogelijk niet overeen met het papiertype dat in de standaardlade of in de papierlade is geplaatst.

Configureer het papiertype op de juiste wijze.

### Voor afdrukken:

Scherm [Print] ► selecteer de taak ► [Instel. Wijzigen] in het submenu ► [Papierselectie] ► [Papierlade-instelling] ► [Papiertype]

Scherm [Opslag] - [Laden] ► selecteer de map ► selecteer het document ► [Instel. wijzigen] in het submenu voor het document ► [Papierselectie] ► [Papierlade-instelling] ► [Papiertype]

Scherm [USB] - [Laden] ► selecteer de map ► [Openen] ► selecteer het document ► [Instel. wijzigen] in het submenu ► [Papierselectie] ► [Papierlade-instelling] ► [Papiertype]

#### Voor kopiëren:

Scherm [Kopie] ► [Papierselectie] ► [Papierladeinstelling] ► [Papiertype]

Scherm [Opslag] - [Opslaan] ► selecteer de map ► [Doc. opsl] ► [Papierselectie] ► [Papierladeinstelling] ► [Papiertype]

### Bij kopiëren of scannen wordt het in de ADF (Automatic Document Feeder) geplaatste origineel niet goed ingevoerd.

### Het origineel kan te klein zijn.

Het minimumformaat van originelen die in de ADF kunnen worden geplaatst is 100 mm × 148 mm. Als het origineel te klein is, wordt het mogelijk niet juist door de ADF ingevoerd, en kan er een papierstoring optreden. Plaats originelen die kleiner zijn dan 100 mm × 148 mm op het glas van de opspantafel.

 Zelfs als het formaat van het origineel binnen het opgegeven formaat valt, kan het mogelijk niet worden gescand met de ADF. Dit is afhankelijk van de dikte, het papiertype of andere kenmerken. Voor meer informatie zie "Originelen" in de "Veiligheidsinformatie".

### Afdrukken of kopieën vertonen witte strepen of zijn onduidelijk.

### De printkoppen kunnen verstopt zijn.

Voer [Reiniging van de afdrukkop] uit om de printkoppen te ontstoppen.

Scherm [Thuis1] ► [Onderhoud] ► [Reiniging van afdrukkop] ► [Normale reiniging]

Als het probleem hierdoor niet wordt opgelost, voer [Sterke reiniging] uit.

# De afdrukresultaten zijn vuil of vertonen zwarte strepen.

### Er kan papier in het apparaat geplaatst zijn dat

**niet geschikt is voor afdrukken of kopiëren.** Controleer het type van het papier dat in de standaardlade of de papierlade is geplaatst. Voor meer informatie zie "Afdrukpapier" in de "Veiligheidsinformatie".

# U gebruikt mogelijk gekruld papier voor afdrukken of kopiëren.

Omgekruld papier kan in contact komen met de printkoppen, waardoor het papier vuil wordt. Dit kan de printkoppen beschadigen; maak daarom geen gebruik van omgekruld papier.

### Wanneer u kopieert of scant, kan de instelling [Scanniveau] te donker zijn.

Pas de instelling [Scanniveau] aan.

Scherm [Kopie] / Scherm [Scan] ▶ [Scanniveau]

Scherm [Opslag] - [Opslaan] / scherm [USB] -[Opslaan] ▶ selecteer de map ▶ [Doc. opsl] ▶ [Scanniveau]

### Wanneer u kopieert of scant, kan de originelenklep mogelijk niet goed gesloten zijn. Sluit de originelenklep van de scanner volledig om ervoor te zorgen dat er geen licht binnenkomt.

Wanneer u kopieert of scant, kunnen de hierna vermelde onderdelen vuil zijn. Veeg ze af met een zachte doek.

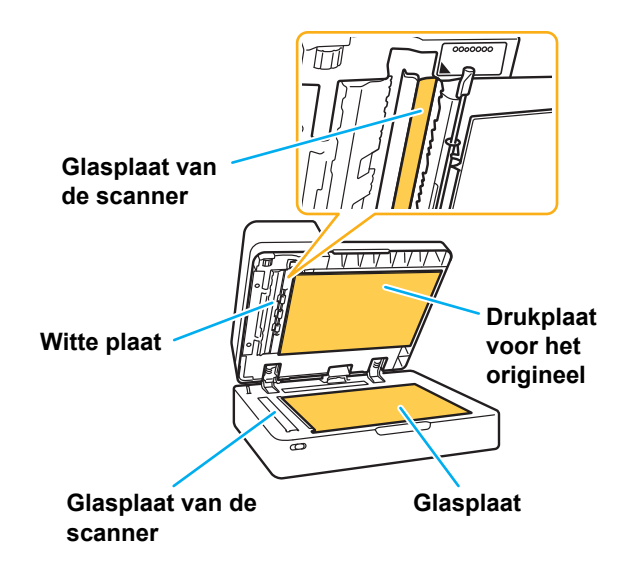

 Stof, vuil, inkt, lijm of correctievloeistof die kleeft aan de witte plaat van de ADF, de glasplaat of het scanglas kan resulteren in gekopieerde of gescande gegevens die niet schoon zijn. Reinig regelmatig.

### De gekopieerde of gescande gegevens zijn wazig of een deel van de gegevens is niet afgedrukt.

# Het origineel maakt mogelijk niet volledig contact met de glasplaat.

Sluit de originelenklep zodat het origineel volledig plat tegen de glasplaat ligt.

#### De scanner kan last hebben van trillingen.

Scan het origineel nogmaals zonder dat de scanner bloot te stellen aan trillingen.

### Wanneer u kopieert, kan het papier vochtig zijn. Als het papier vocht bevat, kan een deel van de

gekopieerde gegevens niet worden afgedrukt of kunnen de afdrukken wazig zijn. Gebruik droog papier.

# De achterzijde van het origineel is zichtbaar.

Wanneer u een origineel op dun papier kopieert of scant, kan het beeld aan de achterzijde van het origineel of op de volgende pagina worden geregistreerd in de beeldgegevens.

· Stel [Scanniveau] in op een lichtere instelling.

Scherm [Kopie] / Scherm [Scan] ▶ [Scanniveau]

Scherm [Opslag] - [Opslaan] / scherm [USB] -[Opslaan] ▶ selecteer de map ▶ [Doc. opsl] ▶ [Scanniveau]

- Plaats een stuk zwart papier tegen de achterkant van het origineel en kopieer of scan het origineel opnieuw.
- Bij het kopiëren of scannen van een origineel met een basiskleur, zoals bij kranten of tijdschriften, kunt u de instelling [Basiskleurniveau] gebruiken om het basiskleurniveau aan te passen.

Scherm [Kopie] / Scherm [Scan] ► [Basiskleurniveau]

Scherm [Opslag] - [Opslaan] / scherm [USB] -[Opslaan] ▶ selecteer de map ▶ [Doc. opsl] ▶ [Basiskleurniveau]

### Er treedt Moiré-interferentie op.

Moiré-interferentie (rasterschaduw) kan gemakkelijk ontstaan bij het kopiëren of scannen van foto's die voor publicatie werden gerasterd.

Moiré-interferentie kan worden onderdrukt door de instelling [Moiré-verwijder.] te configureren.

Scherm [Kopie] / Scherm [Scan] ► [Beeldaanpassing] ► [Moiré-verwijder.]

Scherm [Opslag] - [Opslaan] / scherm [USB] -[Opslaan] ▶ selecteer de map ▶ [Doc. opsl] ▶ [Beeldaanpassing] ▶ [Moiré-verwijder.]

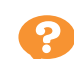

Er zit geen papier in het apparaat. / De achterzijde van een kaart is beschadigd. / Er zijn meerdere vellen papier ingevoerd.

De instelling [Dikte] bij [Papiertype] is mogelijk niet goed afgestemd op de eigenschappen van het papier (dikte van het papier).

Configureer de instelling [Dikte] bij [Papiertype] op de juiste wijze.

### Voor afdrukken:

Scherm [Print] ▶ selecteer de taak ▶ [Instel. wijzigen] in het submenu ▶ [Papierselectie] ▶ [Papierlade-instelling] ▶ [Papiertype] ▶ [Dikte]

Scherm [Opslag] - [Laden] ► selecteer de map ► selecteer het document ► [Instel. wijzigen] in het submenu voor het document ► [Papierselectie] ► [Papierlade-instelling] ► [Papiertype] ► [Dikte]

Scherm [USB] - [Laden] ▶ selecteer de map ▶ [Openen] ▶ selecteer het document ▶ [Instel. wijzigen] in het submenu ▶ [Papierselectie] ▶ [Papierlade-instelling] ▶ [Papiertype] ▶ [Dikte]

#### Voor kopiëren:

Scherm [Kopie] ▶ [Papierselectie] ▶ [Papierladeinstelling] ▶ [Papiertype] ▶ [Dikte]

Scherm [Opslag] - [Opslaan] ► selecteer de map ► [Doc. opsl] ► [Papierselectie] ► [Papierladeinstelling] ► [Papiertype] ► [Dikte]

Raadpleeg "Papierselectie" in de "Gebruikershandleiding" voor meer informatie.

# De druk van de papierinvoer moet mogelijk worden afgestemd op de papierdikte.

Stel de hendel voor het aanpassen van de druk van de papierinvoer in op "★ (NORMAAL)" of "✦ (KAART)" afhankelijk van het geplaatste papiertype.

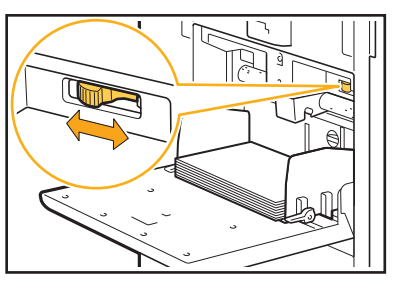

De hendel dient normaliter te worden ingesteld op "★ (NORMAAL)". Als de papierinvoer problemen oplevert, dient u de hendel in te stellen op "☆ (KAART)".

Raadpleeg "Papier plaatsen in de standaardlade" in de "Gebruikershandleiding" voor meer informatie.

# De hoek van de stripperplaat is mogelijk niet juist afgesteld.

Draai aan de afstemknop voor de stripperplaat om de hoek van de stripperplaat af te stemmen op de omstandigheden.

### Wanneer er geen papier in het apparaat zit: Draai de afstemknop naar links.

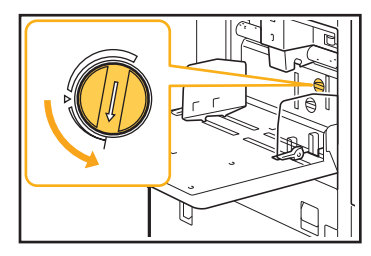

Wanneer er meerdere vellen papier in het apparaat zitten: Draai de afstemknop naar rechts.

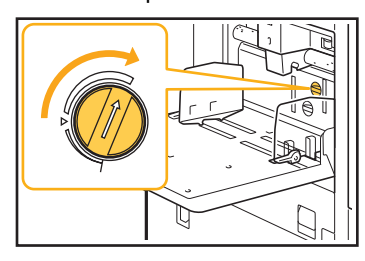

 Wanneer de hoek is afgesteld, dient het papier uit de standaardlade te worden gehaald en de standaardlade helemaal naar omlaag te worden gezet.

De druk van de papierscheiding is mogelijk niet juist afgesteld.

Wanneer er geen papier is ingevoerd, de achterzijde van een kaart beschadigd is of indien er papier wordt gebruikt dat gemakkelijk papierpoeder genereert:

Draai de schijf naar "Een beetje zwak".

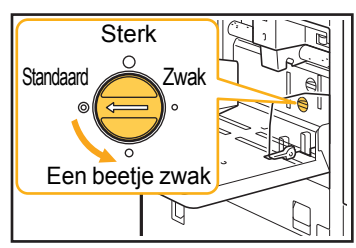

Wanneer er meerdere vellen papier in het apparaat zitten: Draai de schijf naar "Sterk".

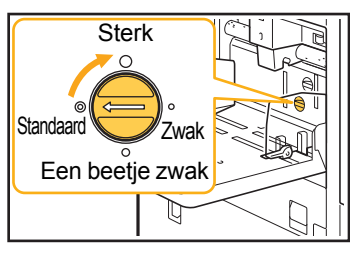

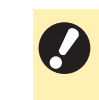

 Wanneer de hoek is afgesteld, dient het papier uit de standaardlade te worden gehaald en de standaardlade helemaal naar omlaag te worden gezet.

Er treedt een meervoudige invoerfout op ondanks het feit dat er geen meervoudige invoer werd uitgevoerd, of er treden vaak meervoudige invoerfouten op.

# U gebruikt mogelijk donker gekleurd papier of papier dat een zijde bedrukt is.

Bij het gebruik van papier dat al op de achterkant is bedrukt, of papier met een donkere basiskleur, is het mogelijk dat het apparaat dit papiertype detecteert als meerdere vellen. In dit geval dient [Ctrl2xinvoer] te worden ingesteld op [OFF].

### Voor afdrukken:

Scherm [Print] ► selecteer de taak ► [Instel. wijzigen] in het submenu ► [Papierselectie] ► [Papierlade-instelling] ► zet [Ctrl2xinvoer] op [OFF]

Scherm [Opslag] - [Laden] ► selecteer de map ► selecteer het document ► [Instel. wijzigen] in het submenu voor het document ► [Papierselectie] ► [Papierlade-instelling] ► zet [Ctrl2xinvoer] op [OFF]

Scherm [USB] - [Laden] ► selecteer de map ► [Openen] ► selecteer het document ► [Instel. wijzigen] in het submenu ► [Papierselectie] ► [Papierlade-instelling] ► zet [Ctrl2xinvoer] op [OFF]

### Voor kopiëren:

Scherm [Kopie] ► [Papierselectie] ► [Papierladeinstelling] ► stel [Ctrl2xinvoer] in op [OFF]

Scherm [Opslag] - [Opslaan] ► selecteer de map ► [Doc. opsl] ► [Papierselectie] ► [Papierladeinstelling] ► zet [Ctrl2xinvoer] op [OFF]

Het papier wordt vuil. / De afdruk is niet goed uitgelijnd.

# Het papier kan te donker zijn om te worden bedrukt.

Wanneer op donker gekleurd papier wordt gedrukt, kan het apparaat mogelijk het papierformaat niet detecteren, wat resulteert in een slecht uitgelijnde afdruk, beeldverlies of vuile papierranden. Het is aan te bevelen papier met een lichte basiskleur te gebruiken.

### Problemen oplossen voor het printerstuurprogramma en het afdrukken

Dit hoofdstuk beschrijft hoe problemen met het printerstuurprogramma en het afdrukken kunnen worden opgelost.

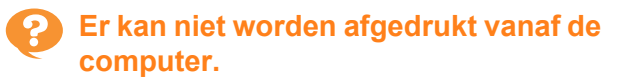

**De instelling [On-/Offline] kan op [OFF] gezet zijn.** Controleer de instelling [On-/Offline] in het scherm [Print]. Als [OFF] wordt weergegeven, zet u de instelling op [ON].

Scherm [Print] ► stel [On-/Offline] in op [ON]

### De taak kan een wachttaak zijn.

Taken met een PIN-code worden als wachttaken beschouwd. De beheerder kan het apparaat dusdanig hebben geconfigureerd, dat alle taken als wachttaken worden behandeld.

Controleer of de taak wordt weergegeven in de [Wachttaaklijst] op het scherm [Print].

# Het apparaat kan bezig zijn met het afdrukken van een andere taak.

- Niet-actieve taken worden van boven naar beneden in de lijst op het scherm [Actief/t-act.] afgedrukt.
- Wanneer u de functie kopie onderbreken gebruikt, heeft de kopieertaak voorrang op de taken die vanuit het printerstuurprogramma werden verzonden.

# Wordt de vervangmelding voor de inktcartridge weergegeven?

U kunt niet afdrukken als het bericht aangeeft dat zelfs één kleur moet worden vervangen. Vervang de inktcartridge van de aangegeven kleur.

# Kan niet goed afdrukken op papier van afwijkend formaat.

## Het papier met afwijkend formaat is mogelijk niet geregistreerd.

Het papierformaat dient van tevoren te worden geregistreerd met [Aangepast papierformaat] zowel op het printerstuurprogramma als op het apparaat.

Eigenschappenscherm printerstuurprogramma ► tabblad [Omgeving] ► [Aangepast pap.formaat]

Het papierformaat moet vooraf door de beheerder op het apparaat geregistreerd zijn in het beheerdermenu. Neem contact op met uw beheerder.

### [Handmat.] is mogelijk niet geselecteerd voor [Papierformaat] in [Papierselectie] - [Papierladeinstelling].

Om papier van afwijkend formaat te gebruiken zonder dit papier als een papierformaat te registreren, voert u het formaat van het papier in bij [Handmat.].

Scherm [Print] ► selecteer de taak ► [Instel. wijzigen] in het submenu ► [Papierselectie] ► [Papierlade-instelling] ► [Papierformaat] ► [Handmat.]

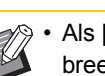

 Als [ON] niet is geselecteerd, worden de breedte en lengte toegepast van het papierformaat dat is ingesteld bij
 [Papierformaat] van het printerstuurprogramma. Wanneer u papier van afwijkend formaat gebruikt, worden de afdruksnelheid en de papieruitlijning beter als u het papierformaat vooraf registreert.

### Bij het afdrukken van een document met meerdere pagina's, worden sommige pagina's afgedrukt op een onjuist papierformaat.

# De originele gegevens kunnen pagina's van verschillend papierformaat omvatten.

Selecteer het selectievakje [Versch. form. orig.] op het tabblad [Basis] van het scherm van het printerstuurprogramma. De papierlade wordt automatisch geselecteerd volgens het formaat van het origineel, waarna het document wordt afgedrukt.

Het duurt lang voordat er wordt afgedrukt. / Bij het afdrukken van meerdere kopieën, geeft de printer een pieptoon na het afdrukken van elke kopie.

### Het selectievakje [Sorteren] kan geselecteerd zijn in het dialoogvenster [Afdrukken] van de toepassing.

Verwijder het vinkje bij [Sorteren] voor de afdruk wordt uitgevoerd.

# De PIN-code voor een taak is verloren gegaan.

### Als u de PIN-code kwijt bent, kunt u niet afdrukken.

Voeg een nieuwe PIN-code toe en stuur de gegevens opnieuw. Neem contact op met uw beheerder om de resterende taak in de [Wachttaaklijst] op het scherm [Print] te verwijderen.

### [Kleurendr.] en [Auto] worden niet weergegeven in het menu [Kleurmodus] in het scherm van het printerstuurprogramma.

**De kleurafdrukfunctie is mogelijk beperkt.** Neem contact op met uw beheerder.

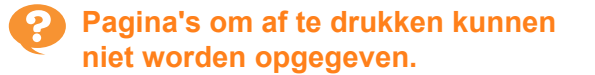

# Het selectievakje [Sorteren] kan geselecteerd zijn in het dialoogvenster [Afdrukken] van de toepassing.

Verwijder het vinkje bij [Sorteren] en stel [Sorteren] in op [Niet-gesorteerd] in het tabblad [Basis] op het scherm van het printerstuurprogramma.

### Er wordt maar een kopie (pagina) afgedrukt, ondanks het feit dat er meerdere kopieën (pagina's) zijn opgegeven.

### [Afdrukken en pauze] kan ingesteld zijn.

Wanneer [Afdrukken en pauze] is ingesteld in het scherm van het printerstuurprogramma, wordt het afdrukken gestopt nadat er een kopie (pagina) is afgedrukt. Als de afdruk naar wens is, druk op de [Start]-toets op het bedieningspaneel of raakt u [Doorgaan] op het aanraakscherm aan om het afdrukken te hervatten. Om [Afdrukken en pauze] te annuleren, verwijder het vinkje bij het selectievakje [Afdrukken en pauze] op het tabblad [Basis].

### Deel van de afbeelding ontbreekt.

Wanneer een boekje wordt gemaakt of bij [Nieten] is de instelling [Auto. verkl.] mogelijk niet ingesteld. Wanneer u een boekje maakt of de functie nieten/perforeren gebruikt, kan het bedrukte oppervlak, afhankelijk van de breedte van de marge, mogelijk worden afgesneden omdat het anders niet op het papier past. In het tabblad [Afwerken] op het scherm van het printerstuurprogramma selecteert u [Boekfunctie] of [Inbindzijde] en klikt u op [Details]. Selecteer het selectievakje [Auto. verkl.] om het bedrukte oppervlak automatisch te verkleinen, zodat het op het papier past.

### ) Kan een taak in het scherm [Taakstatus] niet opnieuw afdrukken.

**Opnieuw afdrukken van de taak kan beperkt zijn.** Wanneer het opnieuw afdrukken van taken werd beperkt in het beheerdermenu, is opnieuw afdrukken niet mogelijk. Neem voor meer details contact op met uw beheerder.

### Na het onderbreken van een taak of het uit- en weer inschakelen van het apparaat, is het niet geweten hoeveel van de afdruk voltooid is.

# U kunt het aantal kopieën en pagina's voor een voltooide taak controleren in het scherm [Details].

[Taakstatus]-toets ► [Voltooid] ► selecteer de taak die u wilt controleren ► [Details] in het submenu

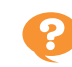

 Papier is geladen maar de foutmelding "Plaats papier." wordt weergegeven.

### De instellingen [Papierformaat] en [Papiertype] in het scherm van het printerstuurprogramma komen niet overeen met dezelfde instellingen op het apparaat.

Zelfs wanneer papier is geplaatst, wordt de foutmelding weergegeven als de instellingen [Papierformaat] en [Papiertype] in het printerstuurprogramma niet overeenkomen met de instellingen op het apparaat. Configureer de instellingen voor papierformaat en papiertype op het apparaat op dezelfde wijze als in het printerstuurprogramma.

Scherm [Print] ► selecteer de taak ► [Instel. Wijzigen] in het submenu ► [Papierselectie] ► [Papierlade-instelling] ► [Papierformaat] of [Papiertype]

# [Auto. sel.] kan ingesteld zijn op [OFF] voor de standaardlade of de papierladen.

Configureer [Papierlade-instelling] op het apparaat dusdanig dat automatische selectie geactiveerd is voor de standaardlade of de papierlade die u gebruikt.

Scherm [Print] ► selecteer de taak ► [Instel. Wijzigen] in het submenu ► [Papierselectie] ► [Papierlade-instelling] ► zet [Auto. sel.] op [ON]

### De resultaten van de kleurafdruk zijn niet goed.

# U gebruikt mogelijk papier dat niet geschikt is voor afdrukken.

Met het inkjetsysteem dat in dit apparaat wordt gebruikt, kan de afdrukkwaliteit (vooral bij kleurenafdrukken) afhankelijk zijn van het papiertype. Het apparaat gebruikt tijdens het afdrukken voor elk papiertype de best geschikte instelling van het kleurenprofiel. Als de instelling voor [Papiertype] in het scherm van het printerstuurprogramma niet overeenkomt met het papiertype dat in het apparaat is geplaatst, kunnen de volledige prestaties dus mogelijk niet worden verkregen. Controleer de volgende onderdelen.

- Wanneer [Papiertype] is ingesteld op [Willekeurig] in het scherm van het printerstuurprogramma, selecteert u het papiertype dat daadwerkelijk wordt gebruikt. Raadpleeg "Papiertype" in de "Gebruikershandleiding" voor meer informatie.
- Controleer of het type van het papier dat in de papierlade is geplaatst, overeenkomt met het papiertype dat is ingesteld in [Papierlade-instelling].

Scherm [Print] ► selecteer de taak ► [Instel. wijzigen] in het submenu ► [Papierselectie] ► [Papierlade-instelling] ► [Papiertype]

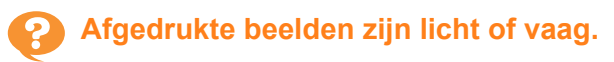

### De conceptfunctie is mogelijk ingesteld.

Als de conceptfunctie is ingesteld in het scherm van het printerstuurprogramma, neemt de afdrukdichtheid af omdat er minder inkt wordt gebruikt. Om de afdrukdichtheid te verhogen, gaat u naar het tabblad [Beeld] en stelt u [Beeldkwaliteit] in op [Standaard].

# De functie gegevenscompressie is mogelijk ingesteld.

Als de functie gegevenscompressie is ingesteld in het scherm van het printerstuurprogramma, neemt de verwerkingssnelheid toe, maar worden minder inktdruppels gebruikt, waardoor neutrale kleuren er ongelijkmatig uitzien. Om de afdrukdichtheid te verhogen, gaat u naar het tabblad [Beeld] en stelt u [Beeldkwaliteit] in op [Standaard].

### De papierranden worden vuil.

# [Afdrukbaar gebied] is ingesteld op [Maximum] in het beheerdermenu.

Sommige onderdelen in het apparaat bevatten inkt. Het is aan te bevelen dat u de instelling [Standaard] gebruikt, vooral in gevallen waar afdrukken vies worden nadat er gegevens zijn afgedrukt die een beeld bevatten dat tot aan de rand van het papier loopt. Neem voor meer details contact op met uw beheerder.

### Beelden zijn licht of donker.

### Correctie kan vereist zijn voor gegevens zoals fotografische beelden.

Selecteer het selectievakje [Gammacorrectie] op het tabblad [Beeld] in het scherm van het printerstuurprogramma. Klik op [Details] om de helderheid en het contrast aan te passen in het scherm [Gammacorrectie].

### Dubbelzijdig afdrukken is niet mogelijk met het papier dat in de standaardlade is geplaatst.

# Het papiertype voor de standaardlade kan ingesteld zijn op [Envelop].

Wanneer de instelling [Dikte] bij [Papiertype] is ingesteld op [Envelop], is dubbelzijdig afdrukken niet mogelijk met papier uit de standaardlade, ongeacht het papiertype dat is geplaatst. Configureer de instellingen overeenkomstig het papier dat wordt gebruikt.

Scherm [Print] ▶ selecteer de taak ▶ [Instel. Wijzigen] in het submenu ▶ [Papierselectie] ▶ [Papierlade-instelling] ▶ [Papiertype] ▶ [Dikte]

# De verzonden gegevens zijn een gebroken taak geworden.

### Misschien probeert u de taak uit te voeren met een ander printerstuurprogramma dan het GDprinterstuurprogramma.

De gegevens kunnen afgedrukt of opgeslagen zijn met een ander printerstuurprogramma dan het GDprinterstuurprogramma.

Gebruik het GD-printerstuurprogramma om de gegevens opnieuw te verzenden.

### De kleuren van een streepjescodeachtergrond of beelden dichtbij kunnen niet afgedrukt worden.

### Er kan een afbeelding in het streepjescodegebied staan of de definitie streepjescodegebied kan niet goed uitgelijnd zijn.

In het gebied dat gespecificeerd is als het streepjescodegebied wordt, ongeacht de kleur van het origineel, de basiskleur afgedrukt in wit en de streepjescode, tekst en illustraties in zwart. Controleer of de definitie streepjescodegebied niet goed is uitgelijnd, of dat tekst of illustraties over de 1 mm marge rond de streepjescode liggen.

Raadpleeg "Definiëren van het streepjescode gebied" in de "Gebruikershandleiding" voor meer informatie.

# De volgorde van de indeling is niet correct.

# De instellingen [Combineren] of [Boekje] zijn mogelijk niet goed geconfigureerd.

Controleer of de juiste paginavolgorde opgegeven is voor [Combineren] of [Boekje] in het tabblad [Indeling] in het scherm van het printerstuurprogramma.

### Problemen oplossen voor kopiëren

Dit hoofdstuk beschrijft hoe u problemen met het kopiëren kunt oplossen.

# Er ontbreekt een deel van het origineel in de gekopieerde gegevens.

# De instelling [Reproductieformaat] is mogelijk niet goed ingesteld.

Stel het reproductieformaat voor kopiëren in overeenkomstig de combinatie van het formaat van het origineel en het papierformaat.

Scherm [Kopie] ▶ [Reproductie-formaat]

### Wanneer een boekje wordt gemaakt of bij [Nieten/perforeren] of [Nieten] is de instelling [Auto. verkl.] mogelijk niet ingesteld.

Wanneer u een boekje maakt of de functie nieten/ perforeren gebruikt, kan het bedrukte oppervlak, afhankelijk van de breedte van de marge, mogelijk worden afgesneden omdat het anders niet op het papier past. Zet [Auto. verkl.] op [ON] bij de margeinstellingen om het bedrukte oppervlak automatisch te verkleinen, zodat het op het papier past.

### Voor boekjes:

Scherm [Kopie] ► [Boekje] ► selecteer [Volg. ind.] ► selecteer [Inbinden] ► [Bewerken] ► stel [Middenmarge] in ► zet [Auto. verkl.] op [ON]

### Voor nieten/perforeren:

Scherm [Kopie] ► [Inbindmarge] ► zet [Auto. verkl.] op [ON]

# Er werd dubbelzijdig afgedrukt, maar de achterkant van een of meer pagina's is blanco.

### Dubbelzijdig kopiëren kan uitgevoerd zijn voor een origineel dat uit pagina's van verschillend formaat bestaat.

Wanneer dubbelzijdig wordt gekopieerd van originelen in verschillend formaat, wordt enkelzijdig gekopieerd als het formaat van het te kopiëren origineel aan de voor- en achterzijde van een blad papier niet hetzelfde is.

### Dubbelz. kopiëren kan niet worden uitgevoerd voor het papier dat in de standaardlade is geplaatst.

# De papierlade-instelling voor de standaardlade kan ingesteld zijn op [Envelop].

Wanneer de instelling [Dikte] bij [Papiertype] is ingesteld op [Envelop], is dubbelzijdig kopiëren niet mogelijk met papier uit de standaardlade, ongeacht het papiertype dat is geplaatst.

Configureer de instellingen overeenkomstig het papier dat wordt gebruikt.

Scherm [Kopie] ▶ [Papierselectie] ▶ [Papierladeinstelling] ▶ [Papiertype] ▶ [Dikte] Dit hoofdstuk beschrijft hoe u problemen met het scannen kunt oplossen.

### Er zijn geen gescande gegevens op het scanscherm van de RISO Console.

### U heeft mogelijk niet [Console] geselecteerd nadat u [Scan] heeft aangeraakt op het [Thuis1]scherm.

De gescande gegevens worden niet weergegeven op de RISO Console als u [E-mail] of [Pc] selecteert nadat u [Scan] heeft aangeraakt of wanneer de gescande gegevens opgeslagen zijn in de opslag. Selecteer [Console] en scan het origineel opnieuw.

# Er ontbreekt een deel van het origineel in de gescande gegevens.

### De instelling [Scanformaat] komt mogelijk niet overeen met het effectieve formaat van het origineel.

Stel [Scanformaat] in op hetzelfde formaat als het origineel, of stel het in op [Auto].

Scherm [Scan] ► [Scanformaat]

### De instelling [Paginaformaat] en [Reproductieformaat] is mogelijk niet goed ingesteld.

Stel [Reproductieformaat] in volgens de combinatie van de instellingen [Scanformaat] en [Paginaformaat], of stel [Paginaformaat] in op hetzelfde formaat als het origineel.

Scherm [Scan] ▶ [Paginaformaat]

Scherm [Scan] ► [Reproductie-formaat]

### De kleurmodus is ingesteld op [Auto], maar het apparaat identificeert kleuroriginelen niet automatisch.

Automatische identificatie werkt mogelijk niet normaal voor de hierna vermelde types originelen.

### Kleur van origineel niet geïdentificeerd:

- Een zeer licht gekleurd origineel
- Een zeer donker of bijna zwart origineel
- Een bijna kleurloos origineel (alleen dunne lijnen van kleur, enz.)

### Zwart en wit origineel niet geïdentificeerd:

· Een origineel waarin het papier zelf niet wit is

# Selecteer een kleurenmodus behalve [Auto] of pas [Detectieniveau kleur/zwart] aan in het beheerdermenu.

Scherm [Kopie] ► [Kleurmodus] ► selecteer [Kleurendr.] / [Zwart] / [Cyaan] / [Magenta] afhankelijk van het doel

Scherm [Scan] ▶ [Kleurmodus] ▶ selecteer [Kleurendr.] / [Grijswaarden] / [Zwart] afhankelijk van het doel

Pas [Detectieniveau kleur/zwart] (1 tot 5) aan in het beheerdermenu.

Als u een hogere waarde instelt, kan het apparaat kleuroriginelen gemakkelijker identificeren. Neem voor meer details contact op met uw beheerder.

### Problemen oplossen voor opslag en USB

Dit hoofdstuk beschrijft hoe problemen met betrekking tot het opslaan en laden van bestanden naar en van de opslag en USB kunnen worden opgelost.

Voor meer informatie over problemen die niet kunnen worden opgelost met de hier aangeboden informatie, raadpleegt u "Problemen oplossen voor het printerstuurprogramma en het afdrukken" (p. 2-13), "Problemen oplossen voor kopiëren" (p. 2-16) en "Problemen oplossen voor scannen" (p. 2-17).

### Bestanden die opgeslagen zijn op een USB-flash-station, worden niet weergegeven op de printer.

### U heeft mogelijk niet het GDprinterstuurprogramma gebruikt om de bestanden op te slaan in PRN-formaat.

Om een PRN-bestand op te slaan op een USB-flashstation, gaat u naar het tabblad [Basis] in het scherm van het printerstuurprogramma en stelt u [Uitvoer] in op [Op USB-stat. opsl.].

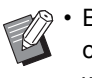

Bestanden die werden gemaakt en opgeslagen met een toepassing, kunnen niet worden afgedrukt in het formaat dat eigen is aan de toepassing.

# Kan niet goed afdrukken op papier van afwijkend formaat.

### [Handmat.] is mogelijk niet geselecteerd voor [Papierformaat] in [Papierselectie] - [Papierladeinstelling].

Om papier van afwijkend formaat te gebruiken zonder dit papier als een papierformaat te registreren, voert u het formaat van het papier in bij [Handmat.].

Scherm [Opslag] - [Laden] ► selecteer de map ► selecteer het document ► [Instel. wijzigen] in het submenu voor het document ► [Papierselectie] ► [Papierlade-instelling] ► [Papierformaat] ► [Handmat.]

Scherm [USB] - [Laden] ► selecteer de map ► [Openen] ► selecteer het document ► [Instel. wijzigen] in het submenu ► [Papierselectie] ► [Papierlade-instelling] ► [Papierformaat] ► [Handmat.]

```
Ø
```

 Wanneer [ON] niet geselecteerd is, wordt de breedte van het blad ingesteld op de breedte van de doorvoer van de papierlade, en wordt de lengte ingesteld op de maximumlengte van de relevante lade. Wanneer u papier van afwijkend formaat gebruikt, worden de afdruksnelheid en de papieruitlijning beter als u het papierformaat vooraf registreert.

### Papier is geladen maar de foutmelding "Plaats papier." wordt weergegeven.

# [Auto. sel.] kan ingesteld zijn op [OFF] voor de standaardlade of de papierladen.

Configureer [Papierlade-instelling] op het apparaat dusdanig dat automatische selectie geactiveerd is voor de standaardlade of de papierlade die u gebruikt.

Scherm [Opslag] - [Laden] ► selecteer de map ► selecteer het document ► [Instel. wijzigen] in het submenu voor het document ► [Papierselectie] ► [Papierlade-instelling] ► zet [Auto. sel.] op [ON]

Scherm [USB] - [Laden] ► selecteer de map ► [Openen] ► selecteer het document ► [Instel. wijzigen] in het submenu ► [Papierselectie] ► [Papierlade-instelling] ► zet [Auto. sel.] op [ON]

De resultaten van de kleurafdruk zijn niet goed.

# U gebruikt mogelijk papier dat niet geschikt is voor afdrukken.

Met het inkjetsysteem dat in dit apparaat wordt gebruikt, kan de afdrukkwaliteit (vooral bij kleurenafdrukken) afhankelijk zijn van het papiertype. Het apparaat gebruikt tijdens het afdrukken voor elk papiertype de best geschikte instelling van het kleurenprofiel. Als de instelling voor [Papiertype] niet overeenkomt met het papiertype dat in het apparaat is geplaatst, kunnen de volledige prestaties dus mogelijk niet worden verkregen. Controleer de volgende onderdelen.

 Controleer of het type van het papier dat in de papierlade is geplaatst, overeenkomt met het papiertype dat is ingesteld in [Papierlade-instelling].

Scherm [Opslag] - [Laden] ► selecteer de map ► selecteer het document ► [Instel. wijzigen] in het submenu voor het document ► [Papierselectie] ► [Papierlade-instelling] ► [Papiertype]

Scherm [USB] - [Laden] ▶ selecteer de map ▶ [Openen] ▶ selecteer het document ▶ [Instel. wijzigen] in het submenu ▶ [Papierselectie] ▶ [Papierlade-instelling] ▶ [Papiertype]

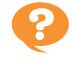

### Dubbelzijdig afdrukken is niet mogelijk met het papier dat in de standaardlade is geplaatst.

# Het papiertype voor de standaardlade kan ingesteld zijn op [Envelop].

Wanneer de instelling [Dikte] bij [Papiertype] is ingesteld op [Envelop], is dubbelzijdig afdrukken niet mogelijk met papier uit de standaardlade, ongeacht het papiertype dat is geplaatst. Configureer de instellingen overeenkomstig het papier dat wordt gebruikt.

Scherm [Opslag] - [Laden] ► selecteer de map ► selecteer het document ► [Instel. wijzigen] in het submenu voor het document ► [Papierselectie] ► [Papierlade-instelling] ► [Papiertype] ► [Dikte]

Scherm [USB] - [Laden] ▶ selecteer de map ▶ [Openen] ▶ selecteer het document ▶ [Instel. wijzigen] in het submenu ▶ [Papierselectie] ▶ [Papierlade-instelling] ▶ [Papiertype] ▶ [Dikte]

# Er ontbreekt een deel van het origineel in de gekopieerde gegevens.

# De instelling [Reproductieformaat] is mogelijk niet goed ingesteld.

Stel het reproductieformaat voor kopiëren in overeenkomstig de combinatie van het formaat van het origineel en het papierformaat.

Scherm [Opslag] - [Opslaan] ► selecteer de map ► [Doc. opsl] ► [Reproductie-formaat]

### Wanneer een boekje wordt gemaakt of bij [Nieten/perforeren] of [Nieten] is de instelling [Auto. verkl.] mogelijk niet ingesteld.

Wanneer u een boekje maakt of de functie nieten/ perforeren gebruikt, kan het bedrukte oppervlak, afhankelijk van de breedte van de marge, mogelijk worden afgesneden omdat het anders niet op het papier past. Zet [Auto. verkl.] op [ON] bij de margeinstellingen om het bedrukte oppervlak automatisch te verkleinen, zodat het op het papier past.

### Voor boekjes:

Scherm [Opslag] - [Opslaan] ► selecteer de map ► [Doc. opsl] ► [Boekje] ► selecteer [Volg. ind.] ► selecteer [Inbinden] ► [Bewerken] ► stel [Middenmarge] in ► zet [Auto. verkl.] op [ON]

### Voor nieten/perforeren:

Scherm [Opslag] - [Opslaan] ► selecteer de map ► [Doc. opsl] ► [Inbindmarge] ► zet [Auto. verkl.] op [ON]

# Er ontbreekt een deel van het origineel in de gescande gegevens.

### De instelling [Scanformaat] komt mogelijk niet overeen met het effectieve formaat van het origineel.

Stel [Scanformaat] in op hetzelfde formaat als het origineel, of stel het in op [Auto].

Scherm [USB] - [Opslaan] ► selecteer de map ► [Doc. opsl] ► [Scanformaat]

### De instelling [Paginaformaat] en [Reproductieformaat] is mogelijk niet goed ingesteld.

Stel [Reproductieformaat] in volgens de combinatie van de instellingen [Scanformaat] en [Paginaformaat], of stel [Paginaformaat] in op hetzelfde formaat als het origineel.

Scherm [USB] - [Opslaan] ► selecteer de map ► [Doc. opsl] ► [Paginaformaat]

Scherm [USB] - [Opslaan] ► selecteer de map ► [Doc. opsl] ► [Reproductie-formaat]

### De kleurmodus is ingesteld op [Auto], maar het apparaat identificeert kleuroriginelen niet automatisch.

### Selecteer een kleurenmodus behalve [Auto] of pas [Detectieniveau kleur/zwart] aan in het beheerdermenu.

Scherm [Opslag] - [Opslaan] ► selecteer de map ► [Doc. opsl] ► [Kleurmodus] ► selecteer [Kleurendr.] / [Zwart] / [Cyaan] / [Magenta] afhankelijk van het doel

Scherm [USB] - [Opslaan] ► selecteer de map ► [Doc. opsl] ► [Kleurmodus] ► selecteer [Kleurendr.] / [Grijswaarden] / [Zwart] afhankelijk van het doel

Pas [Detectieniveau kleur/zwart] (1 tot 5) aan in het beheerdermenu.

Als u een hogere waarde instelt, kan het apparaat kleuroriginelen gemakkelijker identificeren. Neem voor meer details contact op met uw beheerder.

2 - 19

### Problemen oplossen voor de multifunctionele finisher en offset nietmachine

Dit hoofdstuk beschrijft hoe problemen met de optionele multifunctionele finisher en de offset nietmachine kunnen worden opgelost.

### De multifunctionele finisher of offset nietmachine werkt niet.

- Zorg ervoor dat de stekker goed in het stopcontact is gestoken.
- Zorg ervoor dat de hoofdschakelaar van de printer is ingeschakeld.
- Druk op de [Net]-schakelaar op het bedieningspaneel om het apparaat opnieuw te starten. Als de multifunctionele finisher of offset nietmachine nog steeds niet werkt, neem dan contact op met uw dealer of geautoriseerde servicevertegenwoordiger.

# In de kopieermodus wordt het papier geniet op de verkeerde plaats.

### De richting van het geplaatste origineel komt niet overeen met de instelling [Origineelrichting] op het scherm [Nieten/ perforeren] of [Nieten].

Scherm [Kopie] ► [Nieten/perforeren] of [Nieten] ► stel [Origineelrichting] in

Scherm [Opslag] - [Opslaan] ► selecteer de map ► [Doc. opsl] ► [Nieten/perforeren] of [Nieten] ► stel [OrigineeIrichting] in

# [Beeld automat. draaien] is niet ingesteld op [ON].

Indien ingesteld op [OFF] kan het apparaat het papier niet in de juiste positie nieten of perforeren.

Scherm [Kopie] ▶ [Beeld automat. draaien]

Scherm [Opslag] - [Opslaan] ► selecteer de map ► [Doc. opsl] ► [Beeld automat. draaien]

### Nietjes gaan er niet goed doorheen, ze buigen of breken bijvoorbeeld. / Papier wordt niet uitgevoerd uit de offset nietmachine.

### Er kunnen te veel pagina's zijn om te nieten.

- Wanneer u de multifunctionele finisher gebruikt Het aantal pagina's dat geniet kan worden is als volgt: 100 bladen voor 85 g/m<sup>2</sup> A4- of kleiner papier en 65 bladen voor papier dat groter is dan A4.
- Wanneer u de offset nietmachine gebruikt Het aantal pagina's dat geniet kan worden is als volgt: 50 bladen voor 85 g/m<sup>2</sup> A4- of B5-papier en 25 bladen voor A3- of B4-papier.

Als nietjes er niet goed doorheen gaan wanneer het hierboven vermelde aantal vellen wordt gebruikt, dient u contact op met uw dealer of geautoriseerde servicevertegenwoordiger.

# Er zit een nietje vast in het apparaat.

Volg de procedure die beschreven is in "Vastzittende nietjes (Multifunctionele finisher)" (p. 2-21) en "Vastzittende nietjes (Offset nietmachine)" (p. 2-23) om het nietje te verwijderen.

```
Vellen komen los naar buiten op de
offset nietmachine. / Afdrukken zijn
omgekruld.
```

### De ladepositie van de offset nietmachine (vaste positie van de ▶◀-markering) is mogelijk niet goed uitgelijnd.

Wijzig de ladepositie, afhankelijk van het papiertype of de uitvoervoorwaarde.

Om vele vellen in B5-formaat of kleiner uit te voeren door vellen in offset of ongesorteerd te drukken, stelt u de vaste positie in van de ◀-markering op de positie hieronder getoond.

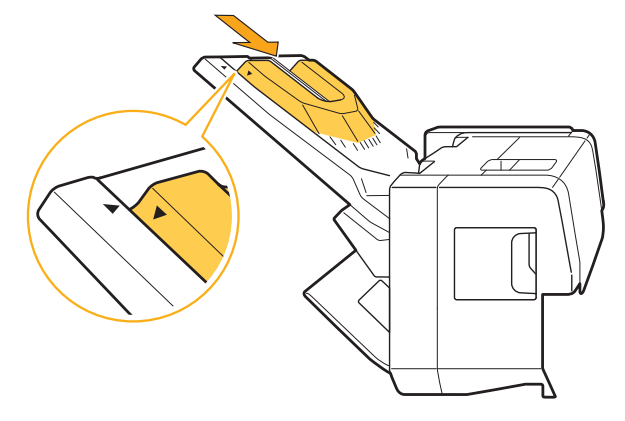

### 2

# Vastzittende nietjes (Multifunctionele finisher)

Als er een nietje vastzit in het apparaat, dient u dit met de volgende procedure te verwijderen.

Bij de nietcartridge UR1

### 1 Open de klep.

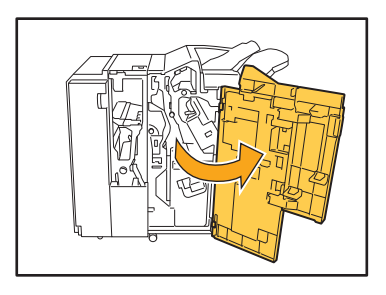

2 Houd de hendel van de nietcartridge vast en verwijder deze door de nietcartridge naar u te trekken terwijl u deze lichtjes opheft.

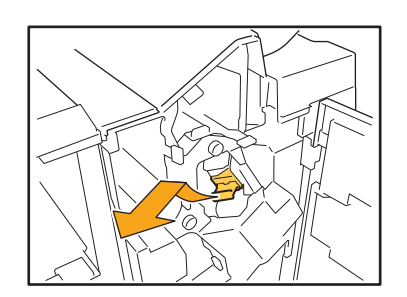

**3** Open de klep van de nietcartridge en verwijder het nietje dat vast zit.

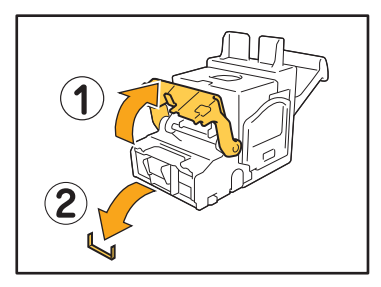

### 

Wees voorzichtig dat u uw vingers niet verwondt bij het verwijderen van het nietje.

4 Als u het vastzittende nietje niet kunt verwijderen, duw dan de bodem van de nietcartridge in de richting van de pijl om het nietje te verwijderen.

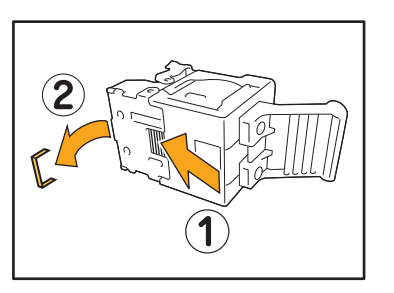

**5** Zet het nietpatroon weer op de originele plaats.

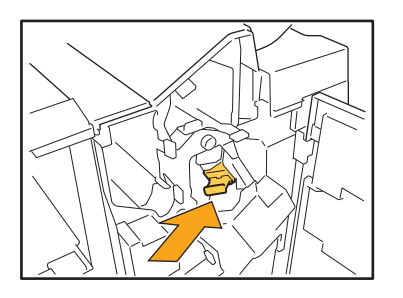

Druk op de cartridge tot u een klik hoort.

### 6 Sluit de klep.

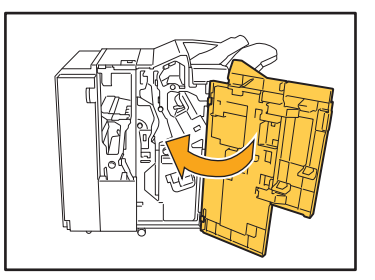

Bij de nietcartridge UR2/UR3

### 1 Open de klep.

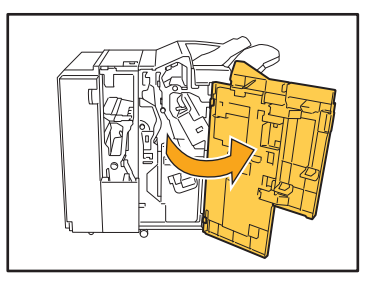

2 Trek de eenheid uit door vooruit te trekken terwijl u de R2/R3-hendel naar rechts duwt.

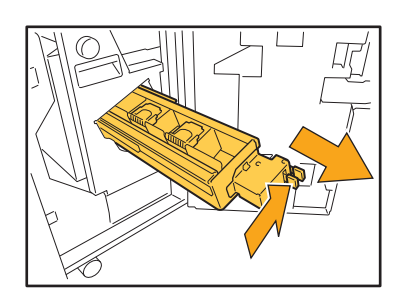

**3** Houd de grendels aan de linker- en rechterzijde van de cartridge vast en trek omhoog naar links.

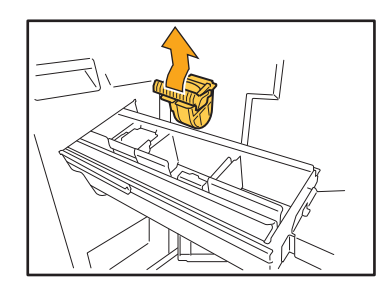

4 Verwijder het vastzittende nietje.

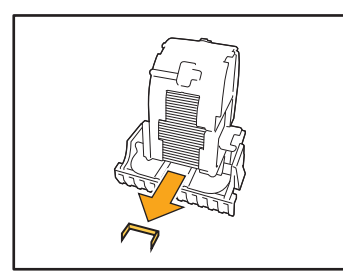

Wees voorzichtig dat u uw vingers niet verwondt bij het verwijderen van het nietje.

5 Houd de grendels aan de linker- en rechterzijde van de cartridge vast en bevestig de cartridge op de eenheid.

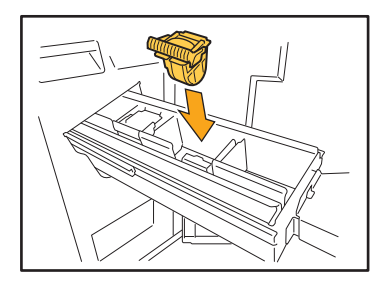

Duw het midden (ronde holte) van de cartridge stevig omlaag.

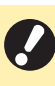

 Als de cartridge niet volledig op zijn plaats wordt geduwd, zit deze niet goed vast en worden de nietjes mogelijk niet aangebracht.

6 Zet de eenheid weer op de originele plaats.

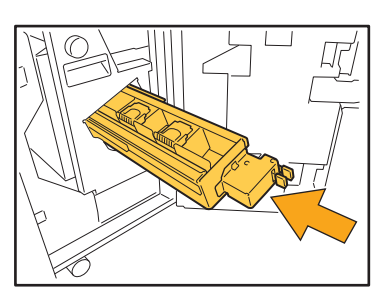

7 Sluit de klep.

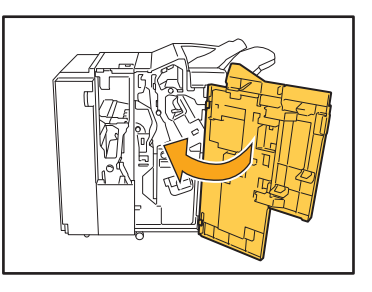

2-22

### Vastzittende nietjes (Offset nietmachine)

Als er een nietje vastzit in het apparaat, dient u dit met de volgende procedure te verwijderen.

### 1 Open de nietkap.

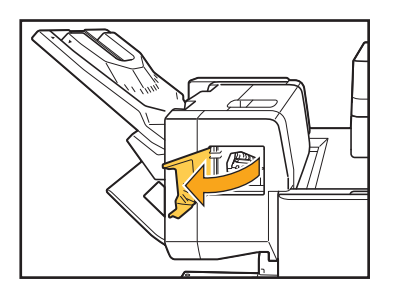

2 Houd de hendel van de nietvulling vast en trek deze naar u toe.

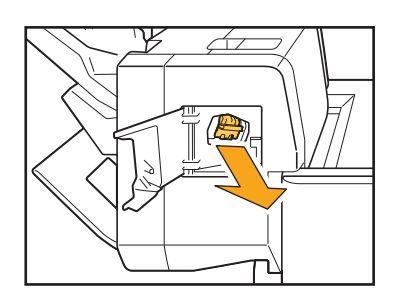

**3** Open de klep van het nietpatroon en verwijder het nietje dat vast zit.

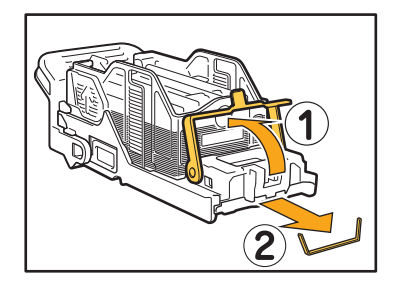

### 

Wees voorzichtig dat u uw vingers niet verwondt bij het verwijderen van het nietje.

4 Zet het nietpatroon weer op de originele plaats.

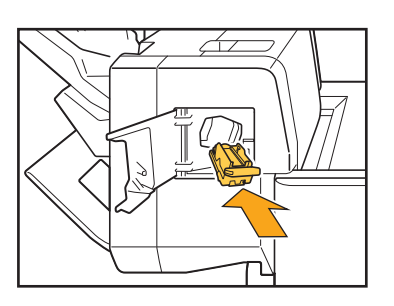

5 Sluit de nietkap.

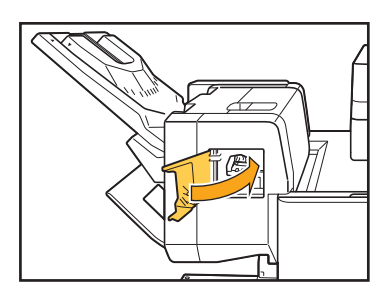

### Probleemoplossing voor de papierlade

Dit hoofdstuk beschrijft voorzorgsmaatregelen voor het gebruik van de papierlade.

# Er is papier vastgelopen in de papierlade. / De lade kan niet goed worden uitgetrokken.

U moet misschien de papierlade uittrekken om vastgelopen papier te verwijderen aan het uiteinde van de papierlade.

Rechts van de papierlade is een veer aangebracht. Wanneer u de lade uittrekt, houdt u de lade vast op de manier die hieronder te zien is zonder de veer aan te raken.

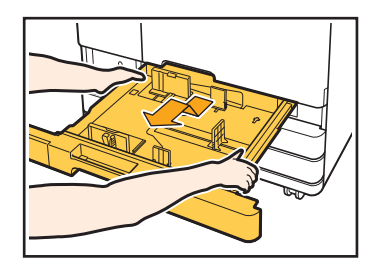

- 1 Trek aan de lade totdat deze stopt.
- 2 Til de voorkant van de lade diagonaal omhoog en trek de lade uit.
- 3 Verwijder het vastgelopen papier.
- 4 Lijn de witte projecties aan beide kanten van de lade met de rails uit en zet de lade terug.
  Til de voorkant van de lade diagonaal omhoog en plaats deze in de rails. Laat de lade vervolgens naar de horizontale positie zakken en duw ze naar binnen.

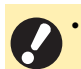

Om de lade goed gebalanceerd vast te houden, plaatst u uw rechterhand op het voordekseldeel van de lade, en plaatst u uw linkerhand links nabij de achterzijde, diagonaal van uw andere hand. Als u het voorste deel met beide handen vasthoudt en aan de lade trekt, kan het einde vallen door het gewicht van de lade.

### – Hoe A3-papier en B4-papier te plaatsen -

Installeer de papierdoorvoeren in de juiste positie voor het papierformaat dat u gebruikt. Om de positie van de papierdoorvoer te wijzigen, knijpt u beide zijden van de papierdoorvoer samen, schuif de doorvoer naar buiten in het overeenkomstige gat voor het gewenste papierformaat.

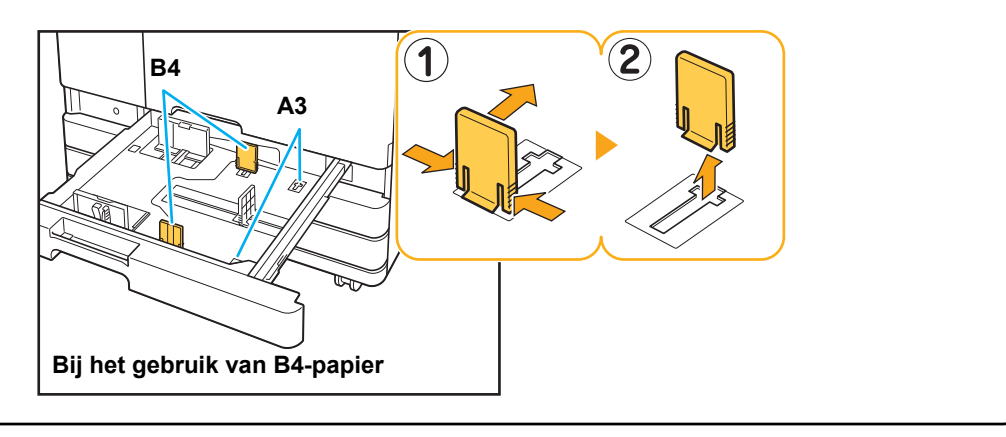

### Problemen oplossen voor de doorvoereenheid met hoge capaciteit

Dit hoofdstuk beschrijft hoe problemen met de optionele doorvoereenheid met hoge capaciteit kunnen worden opgelost.

Hoewel het papier in de doorvoereenheid met hoge capaciteit op is, gaat de standaardlade niet naar de onderste positie, maar stopt halverwege.

Om de standaardlade omlaag te brengen, drukt u op de verlaagknop voor de standaardlade. Houd de verlaagknop voor de standaardlade ingedrukt om de standaardlade naar de positie te laten zakken die u wenst.

 De positie waarnaar de standaardlade zakt wanneer het papier op is of wanneer op de verlaagknop voor de standaardlade wordt gedrukt, kan worden ingesteld in het beheerdermenu.

### De papierdoorvoeren kunnen niet worden aangepast, waardoor het papier kan buigen, kromtrekken of slecht uitgelijnd kan zijn.

Als een grote hoeveelheid papier tegelijk wordt geplaatst, kunnen de papierdoorvoeren moeilijk worden afgeregeld en goed worden ingesteld. (Het papier is niet uitgelijnd omdat het papier gebogen of kromgetrokken is.) Plaats één pak papier en plaats de rest van het papier nadat u de papierdoorvoeren heeft aangepast. Raadpleeg "Een grote hoeveelheid papier tegelijk plaatsen" in de "Gebruikershandleiding" voor meer informatie om een grote hoeveelheid papier tegelijk te plaatsen.

### Problemen oplossen met de stapelaar met grote capaciteit

Dit hoofdstuk beschrijft hoe problemen met de stapelaar met grote capaciteit kunnen worden opgelost.

### De stapelbak gaat niet omlaag en het is moeilijk om de afdrukken te verwijderen.

Om de stapelbak omlaag te brengen, drukt u op de Stapellade Omlaag-toets-toets.

Door op de Stapellade Omlaag-toets te drukken, gaat de stapelbak naar de positie waar de papiergeleider is ingesteld (onderste positie).

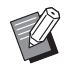

 Door op de Stapellade Omlaag-toets te drukken terwijl de stapelbak omlaag gaat, stopt de daalbeweging van de stapelbak.

- Druk op de Stapellade Omlaag-toets wanneer zowel de rechter- als linkerklep gesloten zijn.
- De positie waarnaar de stapelbak daalt wanneer een printtaak voltooid is of wordt gepauzeerd, kan worden ingesteld in het beheerdermenu.

### De stapelbak gaat omlaag telkens wanneer een taak is afgedrukt en het is niet mogelijk om continu af te drukken.

De positie waarnaar de stapelbak daalt wanneer een afdruktaak voltooid is, kan worden ingesteld op [Verlaag naar slede] / [Verlaag naar de opgegeven positie].

De stapelbak daalt niet als [Niet verlagen] is ingesteld voor [Stapelaar met grote capaciteit] in het beheerdermenu. Neem voor meer details contact op met uw beheerder.

### Problemen oplossen voor de IC-kaartlezer

Dit hoofdstuk beschrijft hoe problemen met de IC-kaartlezer kunnen worden opgelost.

### Kan niet aanmelden met de IC-kaart.

### Een andere kaart, bijvoorbeeld een kaart die zich in dezelfde hoes bevindt, kan de IC-kaart hinderen die u probeert te gebruiken.

Als de kaarten elkaar storen, kunt u mogelijk niet aanmelden met de IC-kaart.

# Het is mogelijk dat u de IC-kaart niet goed bij de lezer houdt.

Als de IC-kaart te ver van de IC-kaartlezer wordt gehouden, wordt de IC-kaart niet herkend waardoor deze niet kan worden geverifieerd.

# De USB-kabel van de IC-kaartlezer is mogelijk niet juist aangesloten.

Als de kabel niet juist is aangesloten, kunt u mogelijk niet aanmelden met de IC-kaart.

# De informatie op de IC-kaart is mogelijk niet geregistreerd bij het apparaat.

- De IC-kaart moet van tevoren worden geregistreerd door de beheerder. Zorg ervoor dat de beheerder uw IC-kaart heeft geregistreerd.
- Het kenmerk van de externe server die wordt gebruikt voor verificatie IC-kaart is niet juist ingesteld. Voor meer informatie over de actie die u dient te ondernemen, neemt u contact op met uw beheerder.

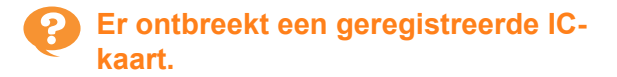

# Neem onmiddellijk contact op met uw beheerder.

Met de IC-kaart kan een gebruiker zich aanmelden op het apparaat en documenten afdrukken. Als uw ICkaart wordt gebruikt door een ongeoorloofde persoon, worden de activiteiten geregistreerd onder uw naam. Als u merkt dat uw kaart ontbreekt, neemt u onmiddellijk contact op met de beheerder.

### Andere problemen

# De voorklep kan niet worden geopend.

De voorklep kan alleen worden gebruikt wanneer een fout zoals het vervangen van een inktcartridge of het verhelpen van een papierstoring moet worden opgelost. Om de voorklep te openen wanneer er een storing is opgetreden, druk op [Voorklepvrijgeving].

Scherm [Thuis1] ► [Onderhoud] ► [Voorklepvrijgeving]

De juiste gebruikersnaam wordt niet weergegeven wanneer de indexknop op het [Aanmelden]-scherm wordt aangeraakt.

**De beheerder heeft mogelijk [Index] in de** [Gebruikersinstelling] niet juist geconfigureerd. Neem contact op met uw beheerder.

# Een taak met een PIN-code kan niet worden verwijderd.

Om een taak die een PIN-code heeft, te kunnen verwijderen zonder de PIN-code in te voeren, moet u inloggen als de beheerder. Neem contact op met uw beheerder om de taak te verwijderen.

### De printer ontwaakt niet automatisch.

Als u probeert af te drukken in een netwerkomgeving waar Wake On LAN-communicatie niet geactiveerd is, ontwaakt de printer niet automatisch wegens de slaapniveau-instelling die door de beheerder is geconfigureerd.

Klik op [Printergeg. ophal.] op het scherm van het printerstuurprogramma en configureer [MAC-adres van de printer].

Eigenschappenscherm printerstuurprogramma ► tabblad [Omgeving] ► [Printergeg. ophal.]

Raadpleeg "Wake On LAN" in de "Gebruikershandleiding" voor meer informatie. Neem anders contact op met de beheerder.

# Het RISO Console-scherm wordt niet weergegeven.

# Het IP-adres van het apparaat is mogelijk niet correct ingevoerd in de webbrowser.

Voer het correcte IP-adres in. U kunt het IP-adres van het apparaat terugvinden door [Systeeminformatie] - [Machine-info.] aan te raken in het [Thuis1]-scherm.

### Het apparaat kan zich in slaapstand bevinden.

Het door de beheerder in [Energiebesparingsinstelling] geconfigureerde slaapniveau voorkomt mogelijk dat u de RISO Console kunt activeren. Druk op de [Ontwaak]-toets om het apparaat weer in bedrijfstoestand te plaatsen en activeer vervolgens de RISO Console.

Voor meer informatie over de energiebesparingsinstelling neemt u contact op met uw beheerder.

2-27

### Het scherm [Invoer inktinformatie] wordt weergegeven.

### Volg de instructies op het scherm om de instelwaarden in te voeren.

Om een optimale afdrukkwaliteit te verzekeren, ontvangt het apparaat informatie van de inktcartridges. Als de informatie niet goed kan worden verkregen, voert u de juiste waarden in op het scherm [Invoer inktinformatie].

• Als u de inktcartridges vervangt of als u op de [Net]-schakelaar op het bedieningspaneel drukt om het apparaat opnieuw te starten, verdwijnen de instelwaarden die u in het scherm [Invoer inktinformatie] heeft ingevoerd.

Herconfigureer de informatie van de inktcartridge.

Als het scherm [Invoer inktinformatie] niet verschijnt, betekent dit dat er een niet-RISO inktcartridge is geïnstalleerd. Om verder te gaan met de niet-RISO inktcartridge, voert u de juiste waarden in aan de hand van de volgende tabel.

| Melding                                                                               | Instelling/beschrijving                                                                                                    | Instelwaarde/details                                                                                                    |
|---------------------------------------------------------------------------------------|----------------------------------------------------------------------------------------------------|----------------------------------------------------------------------------------------------------|
| Selecteer een instelling<br>van de<br>temperatuurregeling<br>voor de geplaatste inkt. | Voor optimale afdrukken dient u het monitorbereik van de afdrukbare temperatuur voor de inkt in te stellen.                                                                                                    | [1] (30 °C - 40 °C)<br>[2] (30 °C - 45 °C)<br>[3] (25 °C - 45 °C)<br>[4] (20 °C - 45 °C)<br>[5] (20 °C - 40 °C)                                                                                                    |
| Selecteer een<br>reinigingsbewerking<br>voor de ingestelde inkt.                      | Stel de uiterste reinigingscyclus voor de inkt in die niet<br>tot afdrukproblemen zal leiden.<br>Als de instelwaarde het maximale aantal<br>bladen overschrijdt, verschijnt het<br>bevestigingsscherm voor de<br>reinigingsinstelling. | <ul> <li>[1] (500 tot 700 bladen)</li> <li>[2] (500 tot 1500 bladen)</li> <li>[3] (500 tot 3000 bladen)</li> <li>[4] (500 tot 5000 bladen)</li> <li>[5] (500 tot 5000 bladen)</li> <li>De standaardwaarden zijn</li> <li>verschillend voor [4] en [5] omdat</li> <li>hun selecteerbare bereiken</li> <li>dezelfde zijn.</li> <li>[4]: 2000 vellen</li> <li>[5]: 3000 vellen</li> </ul> |
| Stel de<br>houdbaarheidsdatum<br>van inkt in.                                         | Geef het jaar en de maand op, zodat de melding<br>verschijnt om aan te geven dat de vervaldag van de<br>inkt nabij is.                                                                                                    | [Maand]: 1 - 12<br>[Jaar] (laatste twee cijfers):<br>00 - 99                                                                                                    |

Dit hoofdstuk beschrijft hoe problemen met het PostScript 3-printerstuurprogramma en het afdrukken kunnen worden opgelost.

### Bestanden die opgeslagen zijn op een USB-flash-station, worden niet weergegeven op de printer.

### De PDF-bestanden kunnen opgeslagen zijn in een map die werd aangemaakt door het GDprinterstuurprogramma.

PDF-bestanden die opgeslagen zijn in een map die door het GD-printerstuurprogramma werd gemaakt, worden niet weergegeven.

Sla PDF-bestanden rechtstreeks op in het USB-flashstation zonder een map te maken, of sla ze op in een map die u voordien heeft gemaakt.

### De afdruk duurt lang wanneer Mac OS wordt gebruikt / Afdrukken is niet mogelijk met de huidige instellingen.

Het selectievakje [Sorteer pagina's] kan geselecteerd zijn in het dialoogvenster [Afdrukken] van de toepassing.

Verwijder het vinkje bij [Sorteer pagina's] voor de afdruk wordt gemaakt.

### Wanneer Mac OS wordt gebruikt om een document met meerdere pagina's af te drukken, worden sommige pagina's afgedrukt met een onjuist papierformaat.

# De originele gegevens kunnen verschillende papierformaten omvatten.

Wanneer originele gegevens worden afgedrukt die meerdere papierformaten omvatten, wordt het papierformaat van de eerste pagina gebruikt voor de overige pagina's. Daardoor worden pagina's die een ander formaat hebben dan de eerste pagina, mogelijk niet goed afgedrukt of kan een deel van de afbeelding ontbreken.

### Wanneer u een PDF-bestand rechtstreeks vanaf een USBflashstation afdrukt, wordt er een papier met daarop de tekst "Implementation limit exceeded" afgedrukt.

# Bevat het originele document hogeresolutiebeelden?

Mogelijk lukt het niet om het originele document met hogeresolutiebeelden af te drukken omdat de verwerking te veel tijd in beslag neemt. Maak een nieuwe versie van het originele document met afbeeldingen die een lagere resolutie hebben en verzend de gegeven nogmaals. Als het afdrukken nog steeds niet lukt, neem dan contact op met uw verdeler of een erkende vertegenwoordiger.

### Hoofdstuk 3 Onderhoud

### Nietpatroon vervangen

Wanneer er geen nietjes meer zijn, zal het afdrukken worden gestopt en wordt er een melding weergegeven op het aanraakscherm.

Ga als volgt te werk om de nietcartridge te verwijderen.

### Vervangen van de nietcartridge UR1 (Multifunctionele finisher)

 Het bericht voor de nietvervanging kan ook verschijnen als er nog nietjes zijn. Toch moet u de niethuls vervangen. De resterende nietjes kunnen nog worden gebruikt.

### 1 Open de klep.

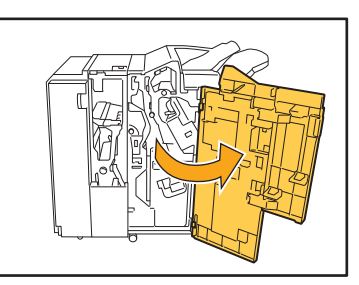

2 Houd de hendel van de nietcartridge vast en verwijder deze door de nietcartridge naar u te trekken terwijl u deze lichtjes opheft.

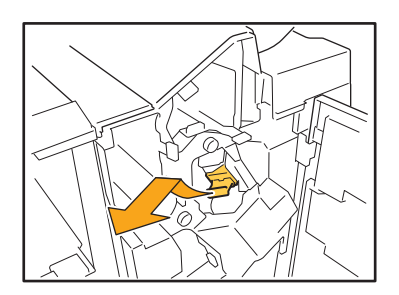

3 Druk op het gedeelte dat aangegeven is met een pijl ① om de klep van de nietcartridge te openen.

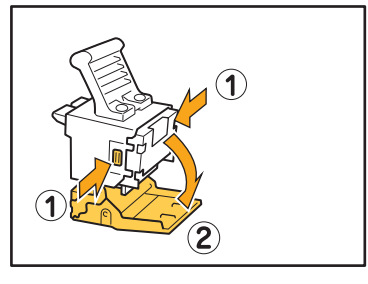

**4** Verwijder de niethuls.

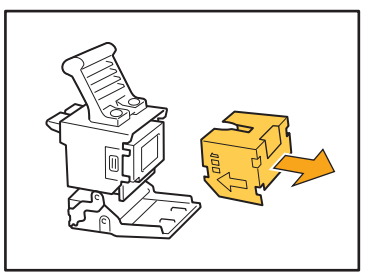

5 Plaats een nieuwe niethuls in de nietcartridge.

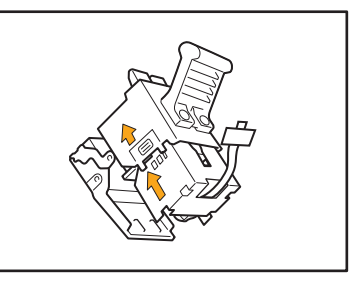

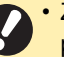

 Zorg dat de pijlen in de juiste richting wijzen en plaats de niethuls. 6 Trek de tape uit de niethuls.

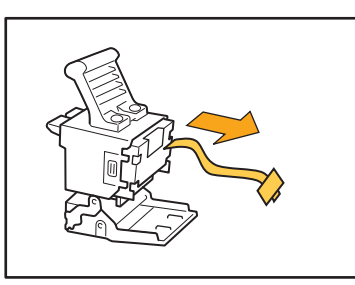

7 Sluit de klep van de nietcartridge.

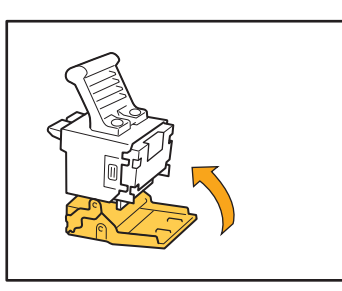

8 Zet het nietpatroon weer op de originele plaats.

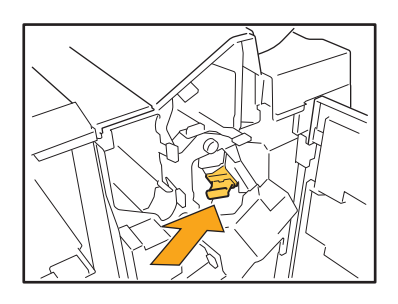

### **9** Sluit de klep.

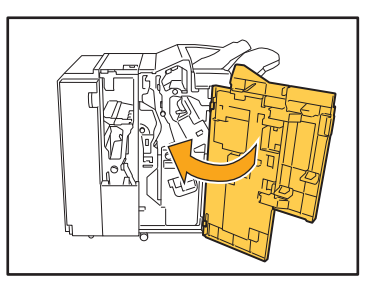

### De nietcartridge UR2/UR3 vervangen

• Het bericht voor de nietvervanging kan ook verschijnen als er nog nietjes zijn. Toch moet u de niethuls vervangen. De resterende nietjes kunnen niet worden gebruikt. Gelieve hiermee rekening te houden.

### 1 Open de klep.

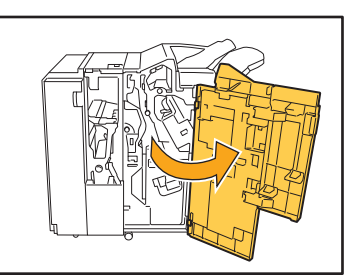

2 Trek de eenheid uit door vooruit te trekken terwijl u de R2/R3-hendel naar rechts duwt.

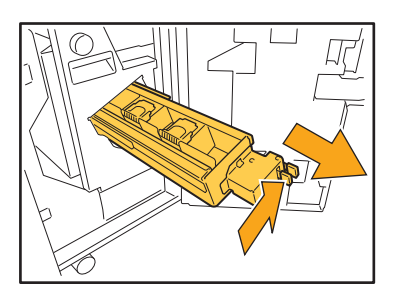

**3** Houd de grendels aan de linker- en rechterzijde van de cartridge vast en trek omhoog naar links.

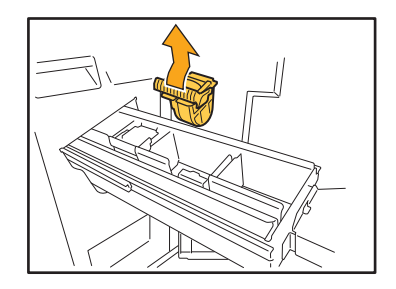

4 Houd de grendels aan de linker- en rechterzijde van de nieuwe cartridge vast en bevestig de cartridge op de eenheid.

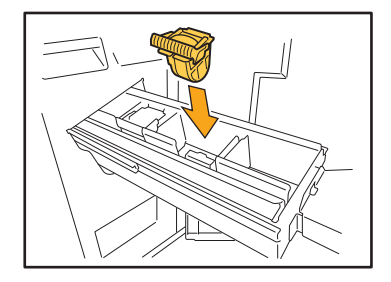

Duw het midden (ronde holte) van de cartridge stevig omlaag.

 Als de cartridge niet volledig op zijn plaats wordt geduwd, zit deze niet goed vast en worden de nietjes mogelijk niet aangebracht.

# 5 Zet de eenheid weer op de originele plaats.

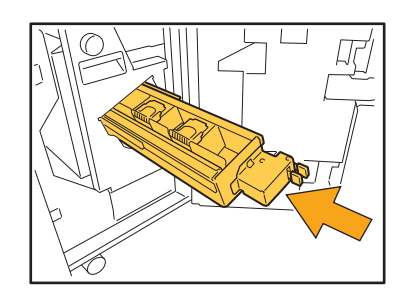

6 Sluit de klep.

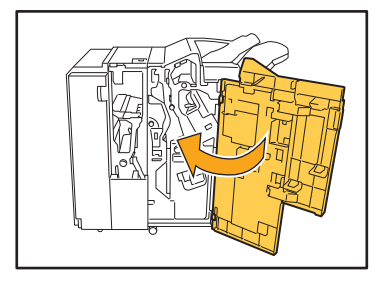

Vervangen van de nietcartridge (Offset nietmachine)

- Het bericht voor de nietvervanging kan ook verschijnen als er nog nietjes zijn. Toch moet u de niethuls vervangen. De resterende nietjes kunnen nog worden gebruikt.
- 1 Open de nietkap.

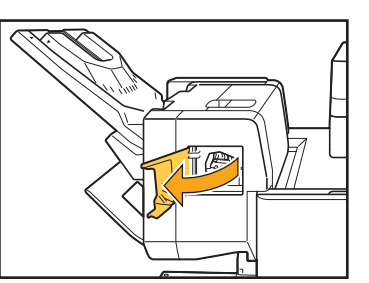

2 Houd de hendel van de nietvulling vast en trek deze naar u toe.

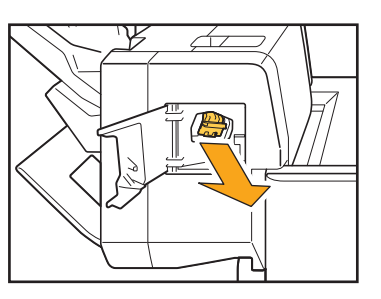

**3** Druk op het gedeelte dat wordt aangegeven met de pijl ① om de haken los te maken en de niethuls te verwijderen.

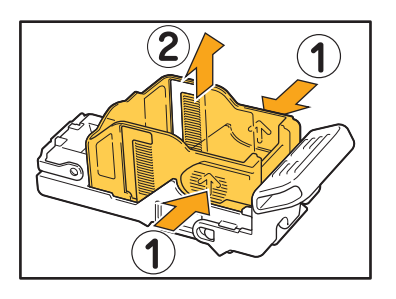

4 Steek het voorste deel van de nieuwe niethuls in de patroon en steek vervolgens het achterste deel in.

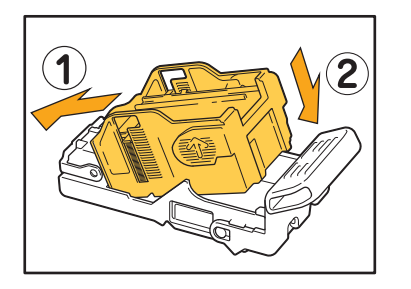

5 Zet het nietpatroon weer op de originele plaats.

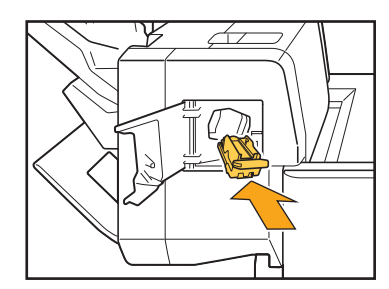

6 Sluit de nietkap.

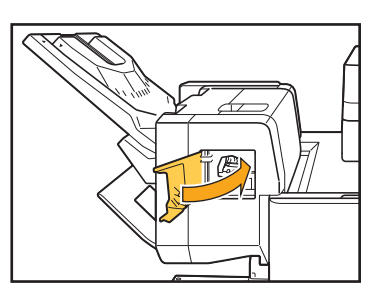

### De perforatiebak reinigen

Wanneer de perforatiebak vol perforatiesnippers zit, stopt het apparaat met afdrukken en verschijnt een bericht op het aanraakscherm.

Volg onderstaande procedure om de perforatiebak te verwijderen en de perforatiesnippers weg te doen.

• Bij het verwijderen van de perforatiebak dient u zeker alle perforatiesnippers weg te doen. Als er nog perforatiesnippers in de perforatiebak achterblijven, raakt deze mogelijk vol voor het vervangbericht verschijnt en kan er een storing optreden.

• Voer deze taak uit terwijl het apparaat ingeschakeld is. Als het apparaat niet ingeschakeld is, detecteert het apparaat niet dat de perforatiebak leeg is.

Druk op de [Ontwaak]-toets op het bedieningspaneel als het apparaat in de slaapstand staat.

De perforatiesnippers wegdoen

### 1 Open de klep.

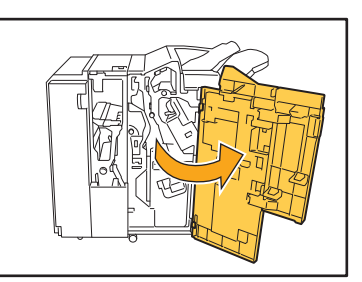

2 Verwijder de perforatiebak door hem naar voren te trekken.

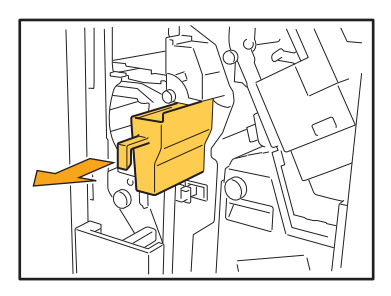

**3** Gooi alle perforatiesnippers weg.

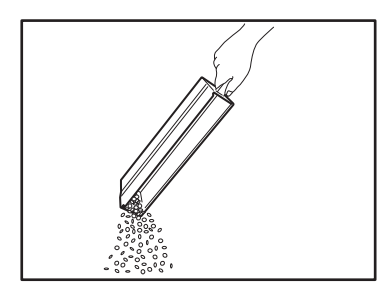

4 Zet de perforatiebak weer op de originele plaats.

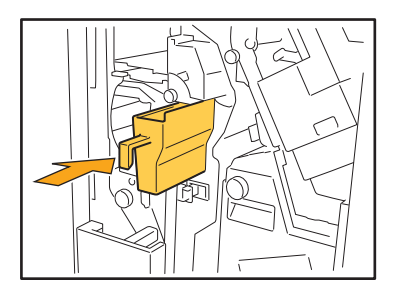

5 Sluit de klep.

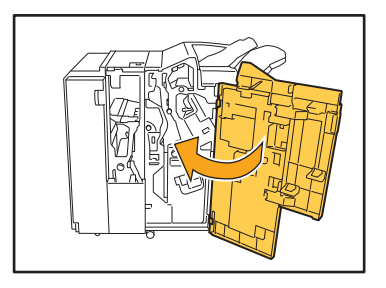

3

### **Eenvoudige vragen**

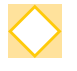

# Er verschijnt een melding die aangeeft dat er een inktcartridge dient te worden vervangen. Kan ik doorgaan met afdrukken?

Nee. Het afdrukken zal worden hervat nadat het lege inktcartridge is vervangen. De taakgegevens zullen niet verloren gaan wanneer het afdrukken wordt gestopt vanwege een leeg inktcartridge.

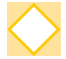

### Kan ik originelen met een verschillend formaat samen in de ADF laden?

U kunt originelen met een verschillend formaat samen scannen als de lengte van één zijde gelijk is. Zet [Versch. form. orig.] op [ON].

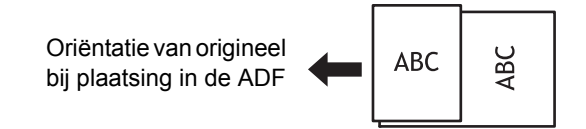

### Hoe kan ik het bedieningsgeluid uitschakelen?

De bevestiging en het foutgeluid kunnen worden in- of uitgeschakeld door [Pieptoon] in te stellen in het beheerdermenu.

Neem contact op met uw beheerder.

# Hoe moet het origineel worden geplaatst wanneer [Bov.z. boven] en [Bov.z. links] worden gebruikt in de instelling [Origineelrichting]?

[Bov.z. boven]

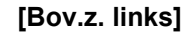

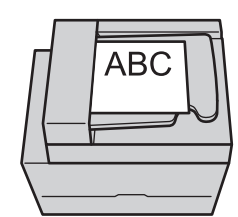

Plaats het origineel in de richting waarin u het zou lezen.

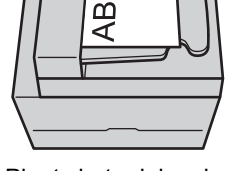

Plaats het origineel met de bovenkant van de pagina aan de linkerkant.

### Het apparaat heeft mij afgemeld hoewel ik geen enkele handeling heb uitgevoerd.

De instelling [Autom. afmeldtijd] is ingesteld voor [Aanmeldinstelling] in het beheerdermenu. [Autom. afmeldtijd] kan worden ingesteld tussen 10 en 3600 minuten. Neem contact op met uw beheerder.

# Ik moet wachten voor ik het apparaat kan gebruiken, want het bevindt zich altijd in slaapstand wanneer ik het probeer te gebruiken.

De instelling [Aut. slaap.] is ingesteld voor [Energiebesparingsinstelling] in het beheerdermenu. Schakelt het apparaat na een bepaalde periode (1 tot 60 minuten) automatisch over op de slaapstand. Neem contact op met uw beheerder.

### Wat is de instelling [Versprongen uitvoer]?

Met deze functie kan het apparaat elke set gedrukte documenten lichtjes gescheiden van elkaar stapelen, zodat ze gemakkelijker kunnen worden gescheiden.

Deze instelling is beschikbaar wanneer de optionele multifunctionele finisher, offset nietmachine of stapelaar met grote capaciteit is aangesloten.

### Kan ik afdrukken zonder mijn IC-kaart?

Met bepaalde instellingen voor [Aanmeldmethode] die door de beheerder geconfigureerd zijn, kunt u zich aanmelden met een IC-kaart of PIN-code. Afhankelijk van de instelling kunt u zich aanmelden zonder de IC-kaart als u de PIN-code invoert.

Neem contact op met uw beheerder.

### Xan ik afdrukken zonder een marge?

Nee. De afdrukken hebben altijd een lege marge, ongeacht het gegevensformaat.

### Wat is de opslagfunctie?

Met de opslagfunctie kunnen gescande originelen of afdrukgegevens die vanuit een computer worden verzonden, worden opgeslagen op de interne harde schijf van dit apparaat. Deze functie is handig om documenten op te slaan die vaak worden afgedrukt.

### Hoe kan ik de actuele status van een taak of de details van voltooide taken controleren?

Druk op de [Taakstatus]-toets op het bedieningspaneel. Het scherm [Taakstatus] wordt weergegeven. U kunt de details controleren van taken die worden verwerkt, van niet-actieve taken en voltooide taken.

### Hoe kan ik het IP-adres van dit apparaat controleren?

U kunt het IP-adres van het apparaat terugvinden door [Systeeminformatie] - [Machine-info.] aan te raken in het [Thuis1]-scherm.

### Hoe kan ik inktvlekken beperken?

Zet [Beeldkwaliteit] op [CMY-afdrukken] op het tabblad [Beeld] in het scherm van het printerstuurprogramma. De fixering van de inkt verbetert en helpt om te voorkomen dat inkt wordt overgedragen naar naastliggende bladen.

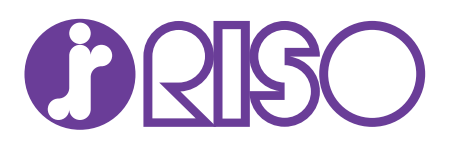